# Panasonic®

## Hello! GM1 Controller/Display Unit Communication Edition

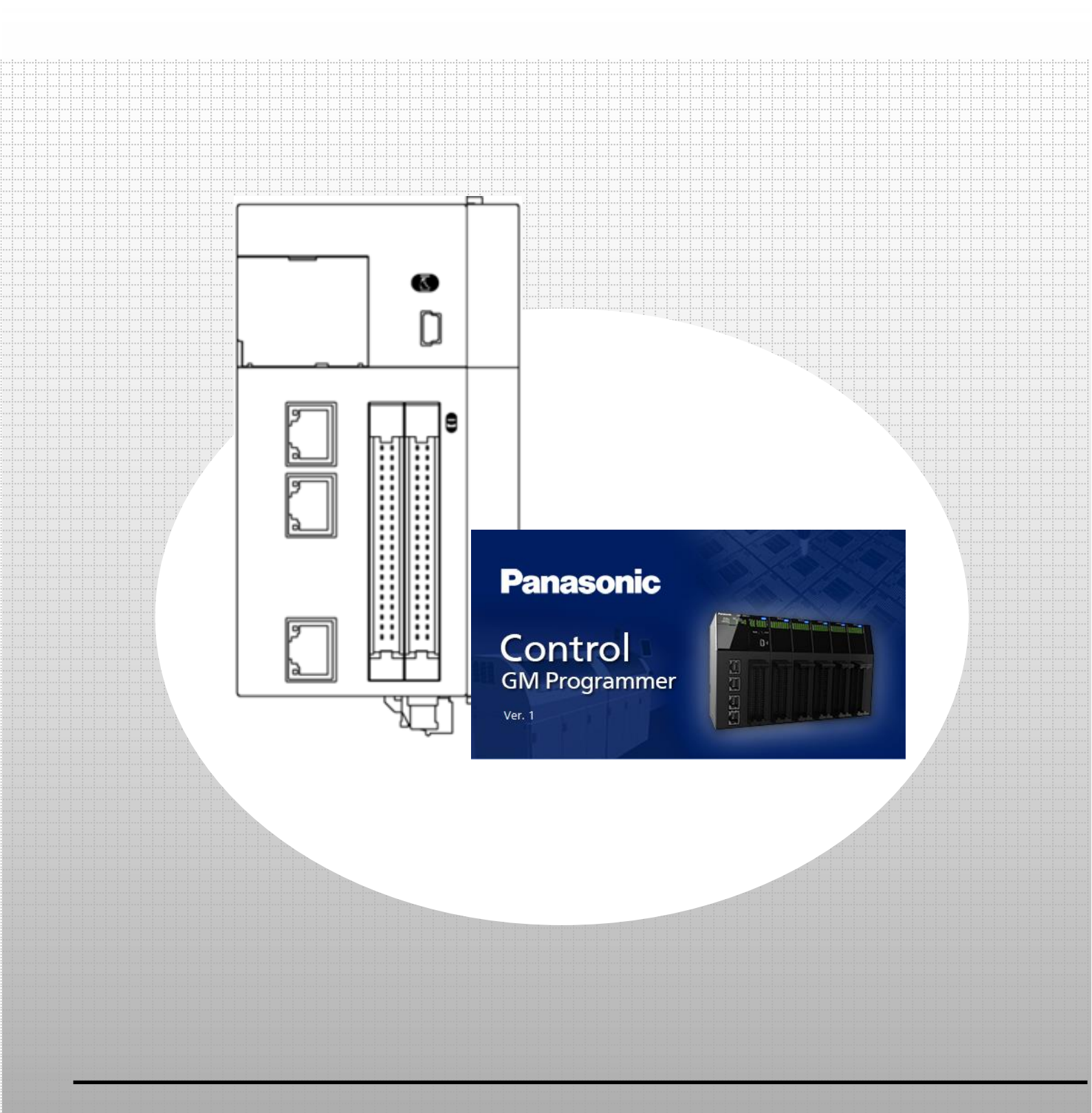

### memo

## **Copyright and Trademarks**

•The copyright of this manual is owned by Panasonic Industry Co., Ltd.

·Unauthorized reproduction of this manual is strictly prohibited.

Windows is a registered trademark of Microsoft Corporation in the United States and other countries.

•Ethernet is a registered trademark of Fuji Xerox Co., Ltd. and Xerox Corporation in the United States.

•EtherCAT is a registered trademark of and patented technology licensed by Beckhoff Automation GmbH in Germany. •SDHC and SD logos are trademarks of SD-3C, LLC.

•Other company and product names are trademarks or registered trademarks of their respective companies.

## Safety Precautions

This section explains important rules that must be observed to prevent personal injury and property damage.

•Injuries and damages that may occur as a result of incorrect use are classified into the following levels and safety precautions are explained according to the level.

| ▲ WARNING | Indicates that there is a risk of death or serious injury         |
|-----------|-------------------------------------------------------------------|
| ▲ CAUTION | Indicates that there is a risk of minor injury or property damage |
|           |                                                                   |

| $\otimes$ | Indicates an action that is prohibited |
|-----------|----------------------------------------|
| •         | Indicates an action that must be taken |

|   | ∆ WARNING                                                                                                    |
|---|----------------------------------------------------------------------------------------------------|
|   | Take safety measures outside this product to ensure the safety of the entire system even if this product fails or an |
| 0 | Do not use this product in atmospheres that contain flammable cases. Doing so may result in explosion                |
| 0 | Do not throw this product into the fire. Doing so may cause the batteries or other electronic parts to explode.      |

|            | ∆ CAUTION                                                                                                    |
|------------|----------------------------------------------------------------------------------------------------|
|            |                                                                                                    |
| 0          | <ul> <li>To prevent abnormal heat generation or smoke generation, use this product with some leeway from the</li> </ul>     |
|            | guaranteed characteristics and performance values of the product.                                                           |
| $\bigcirc$ | <ul> <li>Do not disassemble or modify this product. Doing so may result in abnormal heat generation or smoke</li> </ul>     |
|            | generation.                                                                                                    |
| $\bigcirc$ | Do not touch any terminals while the power is on.                                                                           |
| 0          | Configure emergency stop and interlock circuits outside this product.                                                       |
| -          |                                                                                                    |
| 0          | <ul> <li>Connect wires and connectors properly. Failure to do so may result in abnormal heat generation or smoke</li> </ul> |
|            | generation.                                                                                                    |
|            | • Do not perform work (such as connection or removal) with the power turned on                                              |
|            | bo hot perform work (such as connection of removal) with the power turned on.                                               |
| •          | If this product is used in any way that is not specified by Panasonic, its protection function may be impaired.             |
| $\bigcirc$ | This product has been developed and manufactured for factory use only.                                                      |
|            | ····· [·······························                                                                                      |

### GM1 Display Unit Communication

### Installation Overview

• GM1 controller-compatible function codes

### 0 Preparation

Installing tool software

- GM Programmer
- xAscender Studio

### 1 Basic Setup

- 1.1 Behavior Overview
- 1.2 Preparing and Wiring the Required Devices

### 2 Slave Setup

- 2.1 Adding Slave Settings
- 2.2 Declaring Data Unit Type (DUT)
- 2.3 Declaring Global Variables
- 2.4 Setting Read/Write Variables and Login

### 3 Programming

3.1 Creating Modbus Program

### 4 WH Display Unit Setup

- 4.1 Setting IP Address
- 4.2 Downloading Screen Data

### 5 Communication Operation Check

- 5.1 Logging in to GM1 Controller
- 5.2 Operation Check

## Installation Overview

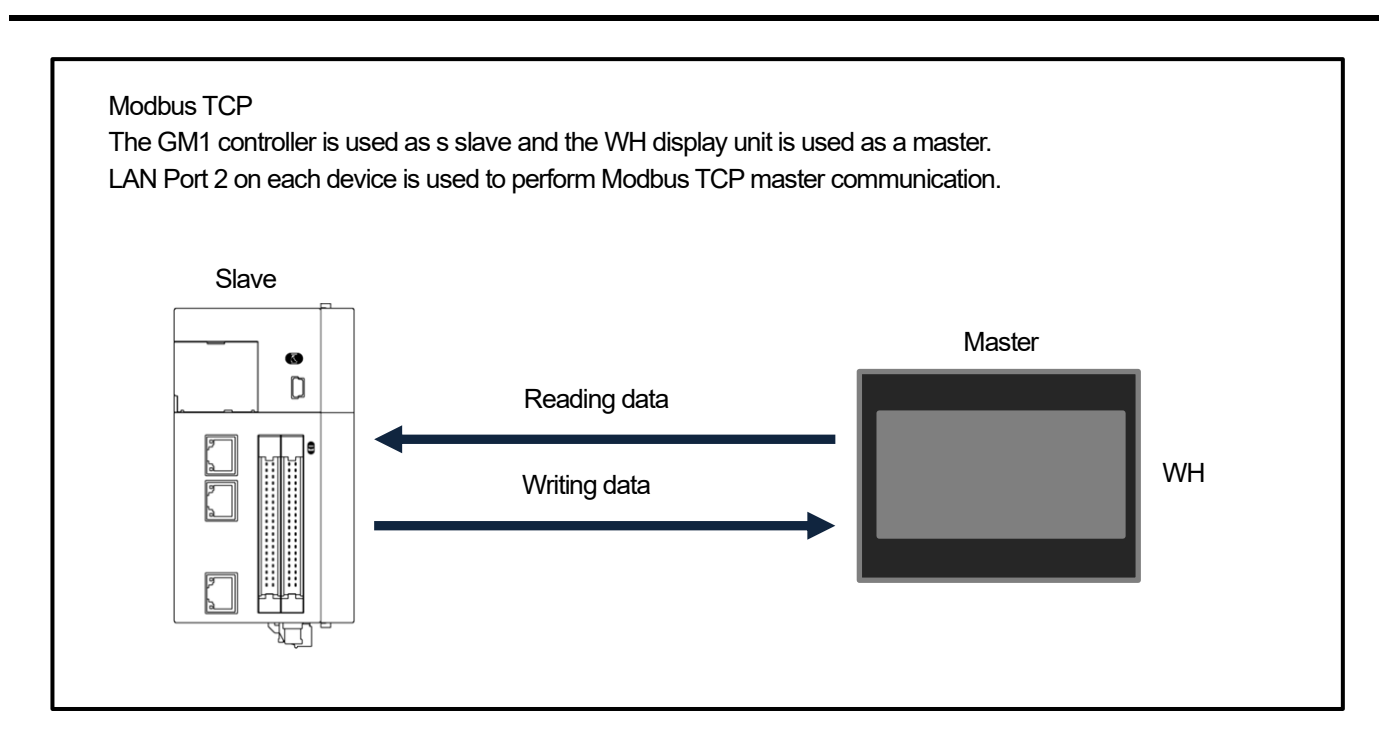

• GM1 controller-compatible function codes

| Function code | Access type                   | Description                                | Address   |
|---------------|-------------------------------|--------------------------------------------|-----------|
| 1             | Read Coils                    | Reads from coils                           | %IX       |
| 2             | Read Discrete Inputs          | Reads from discrete inputs                 | %QX       |
| 3             | Read Holding Registers        | Reads from holding registers               | %IW       |
| 4             | Read Input Registers          | Reads from input registers                 | %QW       |
| 5             | Write Single Coil             | Writes to single coil                      | %IX       |
| 6             | Write Single Register         | Writes to single register                  | %IW       |
| 15            | Write Multiple Coils          | Writes to multiple coils                   | %IX       |
| 16            | Write Multiple Registers      | Writes to multiple registers               | %IW       |
| 23            | Read/Write Multiple Registers | Reads from or writes to multiple registers | %QW / %IW |

•The display unit (master) writes and reads data to/from the GM1 controller (slave) via LAN Port 2. Panasonic WH Series Built-In Web Server Programmable Display is used as the display unit. Input and output registers are allocated separately to the GM1 controller used as a Modbus TCP slave.

| Variable           | Mapping | Channel        | Address | Туре               | Unit | Description   |
|--------------------|---------|----------------|---------|--------------------|------|---------------|
| <b>-</b>           |         | 入力             | %QW28   | ARRAY [09] OF WORD |      | Modbus 保持レジスタ |
| 😟 - 🦦              |         | 入力[0]          | %QW28   | WORD               |      |               |
| 🗄 🦦                |         | 入力[1]          | %QW29   | WORD               |      |               |
| 🖽 - 🧤              |         | 入力[2]          | %QW30   | WORD               |      |               |
| 🗄 🧤                |         | 入力[3]          | %QW31   | WORD               |      |               |
| 🗎 - 🧤              |         | 入力[4]          | %QW32   | WORD               |      |               |
| i i i ··· *♥       |         | 入力[5]          | %QW33   | WORD               |      |               |
| 🗄 - 🧤              |         | 入力[6]          | %QW34   | WORD               |      |               |
| i i i ··· *♥       |         | 入力[ <b>7</b> ] | %QW35   | WORD               |      |               |
| 🗎 - 🧤              |         | 入力[8]          | %QW36   | WORD               |      |               |
| i i <b>*</b> ≱     |         | 入力[9]          | %QW37   | WORD               |      |               |
| 🖻 - <sup>K</sup> ø |         | 出力             | %QW38   | ARRAY [09] OF WORD |      | Modbus 入力レジスタ |
|                    |         | 出力[0]          | %QW38   | WORD               |      |               |
| 😟 a 🍢              |         | 出力[1]          | %QW39   | WORD               |      |               |
| ±                  |         | 出力[2]          | %QW40   | WORD               |      |               |
| 🗄 a 🍢              |         | 出力[3]          | %QW41   | WORD               |      |               |
|                    |         | 出力[4]          | %QW42   | WORD               |      |               |
| 🗄 a 🍢              |         | 出力[5]          | %QW43   | WORD               |      |               |
|                    |         | 出力[6]          | %QW44   | WORD               |      |               |
| 🚊 e 🍢              |         | 出力[7]          | %QW45   | WORD               |      |               |
|                    |         | 出力[8]          | %QW46   | WORD               |      |               |
| 🚊 - <sup>K</sup> ø |         | 出力[9]          | %QW47   | WORD               |      |               |

Write/read target areas used as <u>Modbus holding registers</u>: Function Code 1/3/5/6/15/16/23 Read target areas used as <u>Modbus input registers</u>: Function Code 2/4

## Column (1): I/O mapping

Because the write and read areas for coils and registers are shared for I/O mapping, care must be taken when specifying write and read destinations from the master device.

In the following example, data is written from the master device. For the coil single-point write area for Function Code 5 and the register single-point write area for Function Code 6, when "0" is specified as the write destination address, data is written to the following addresses on the I/O map.

|                      |         |                |                                          |          | Register single-p | point write for Function Code 6 |  |
|----------------------|---------|----------------|------------------------------------------|----------|-------------------|---------------------------------|--|
| Variable             | Mapping | ping Channel A | Address                                  | Туре     | Vinie desuriation |                                 |  |
|                      |         | 入力             | %QW28                                    | ARRAY [0 | 9] OF WORD        | Modbus 保持レジスタ                   |  |
| 🛱 - 🧤                |         | 入力[0]          | %QW28                                    | WORD     |                   |                                 |  |
| <b>*</b> ø           |         | Bit0           | %OX56.0                                  | BOOL     |                   |                                 |  |
| 🦦                    |         | Bit1           | %QX56.1                                  | BOOL     |                   |                                 |  |
| ** Bit2 %QX56.2 BOOI |         | BOOL           | Coll single-point write for Function Cod |          |                   |                                 |  |
| <b>S</b>             |         | Bit3           | %QX56.3                                  | BOOL     | Write destin      | ation address 0                 |  |
| 🦦                    |         | Bit14          | %QX57.6                                  | BOOL     |                   |                                 |  |
| - No.                |         | Bit15          | %QX57.7                                  | BOOL     |                   |                                 |  |
| 😟 🦦                  |         | 入力 <b>[1]</b>  | %QW29                                    | WORD     |                   |                                 |  |
| 🖽 🦦                  |         | 入力[2]          | %QW30                                    | WORD     |                   |                                 |  |
| 😟 🧤                  |         | 入力[3]          | %QW31                                    | WORD     |                   |                                 |  |

If the write destination addresses are specified as above, the register write area and coil write area will be duplicately specified as below.

This is because Bit0 is handled as bit 0 of Input [0].

| Input |    |    |    |    |    |    |   | ( | C |   |   |   |   |   |   |   |
|-------|----|----|----|----|----|----|---|---|---|---|---|---|---|---|---|---|
| Bit   | 15 | 14 | 13 | 12 | 11 | 10 | 9 | 8 | 7 | 6 | 5 | 4 | 3 | 2 | 1 | 0 |

When using a unique coil and register, specify I/O mapping as below.

Coil write: Input [0] – Bit0

Register write: Input [1]

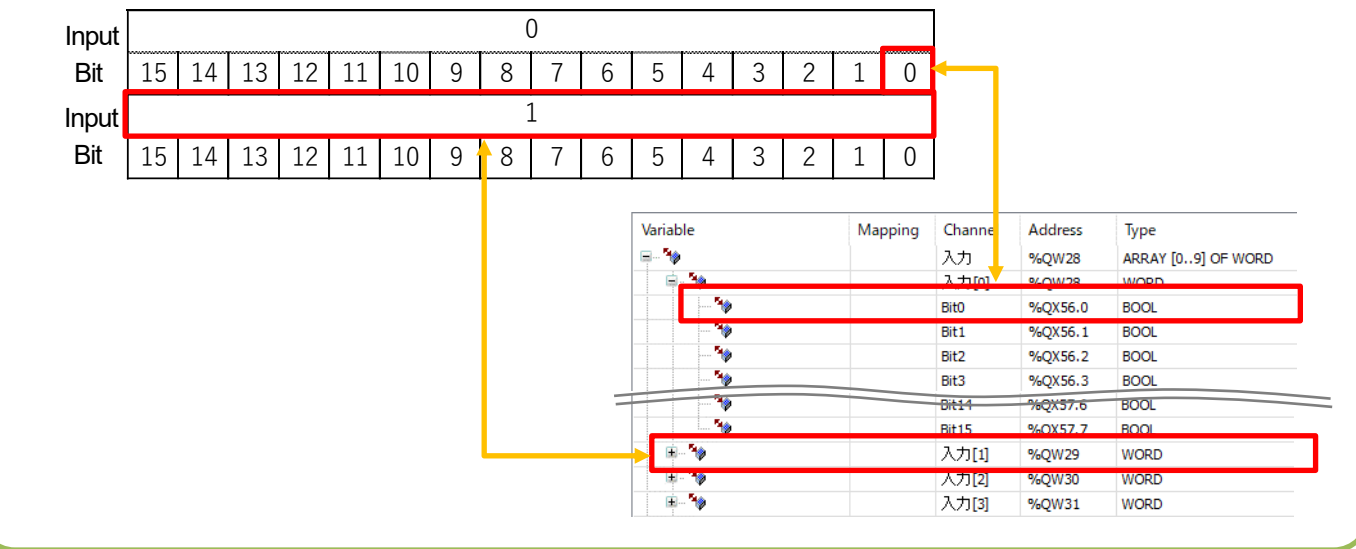

# Column (2): Modbus device addresses -

When accessing the GM1 controller by using a WH series display unit as the Modbus master, use Modbus device addresses. Even if I/O mapping is specified using Modbus device addresses, duplicate read/write areas for coils and registers must be considered.

#### Overview of Modbus device address allocation

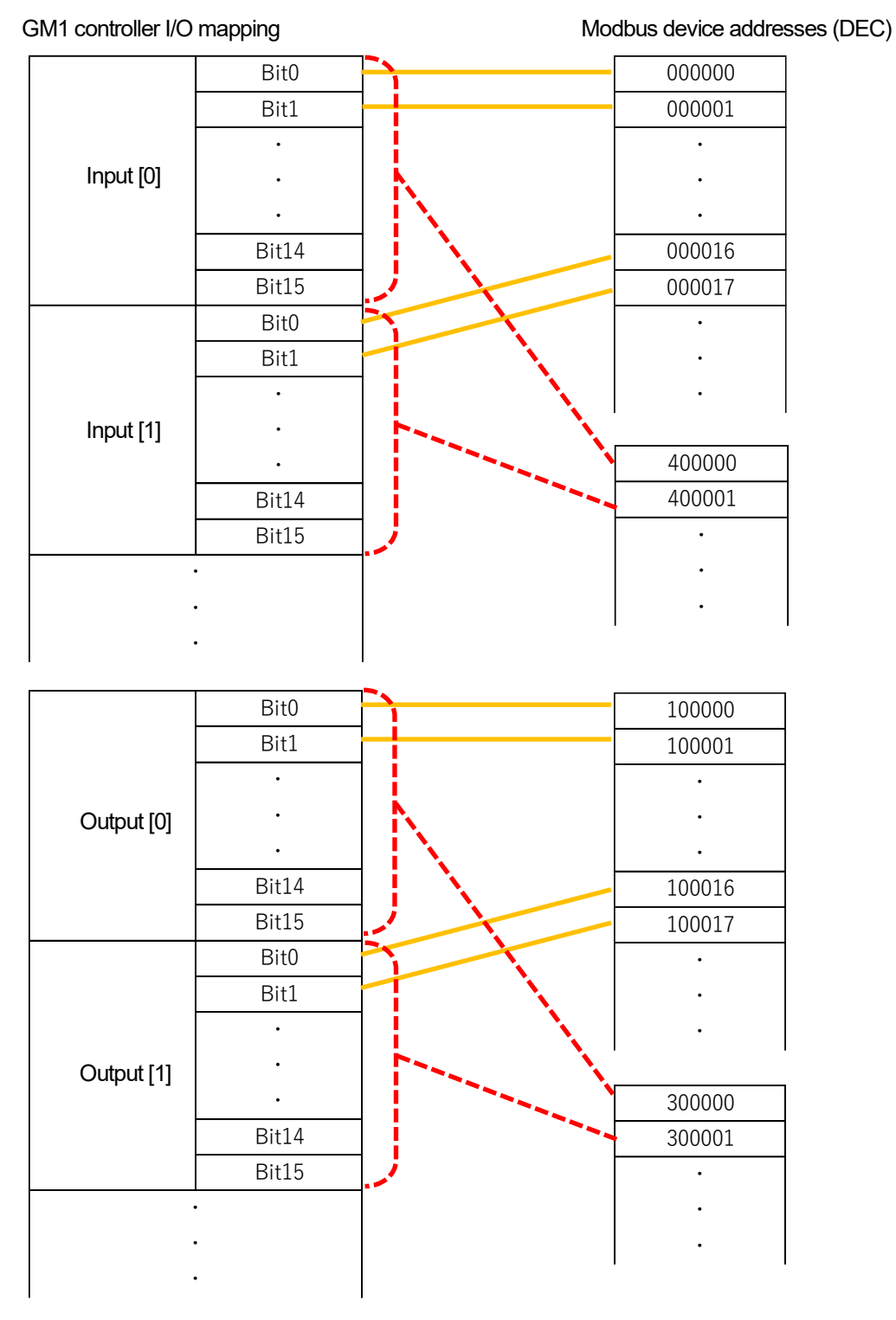

\* Modbus device addresses "0\*\*\*\*\*" and "1\*\*\*\*\*" store bit information and "3\*\*\*\*\*" and "4\*\*\*\*\*" store word information.

## **0** Preparation

### Installing tool software

Install GM Programmer and xAscender Studio from the following websites.

GM Programmer : https://industrial.panasonic.com/ac/j/motor/motion-controller/mc/gm1/index.jsp

xAscender Studio : <u>https://www3.panasonic.biz/ac/j/dl/software/index.jsp?series\_cd=3854</u>

### INFO

When GM Programmer is installed, PANATERM Lite for GM, Gateway (CODESYS Gateway), and CodeMeter applications are installed at the same time.

- GM Programmer: This is a setup tool for the GM1 controller. Using GM Programmer makes it possible to set positioning data and various positioning parameters, and perform various monitoring operations.
- PANATERM Lite for GM1: This is a setup support tool for the MINAS series servo amplifiers manufactured by Panasonic Corporation. When GM Programmer is installed, PANATERM Lite for GM is also installed at the same time. By using this tool, parameter setup within servo amplifiers, control status monitoring, setup support, machine analysis, and other operations can be executed on a PC.

Before installing GM Programmer on a PC, log on to the PC with Administrator privileges. If other applications are running, be sure to close all the applications before installing GM Programmer.

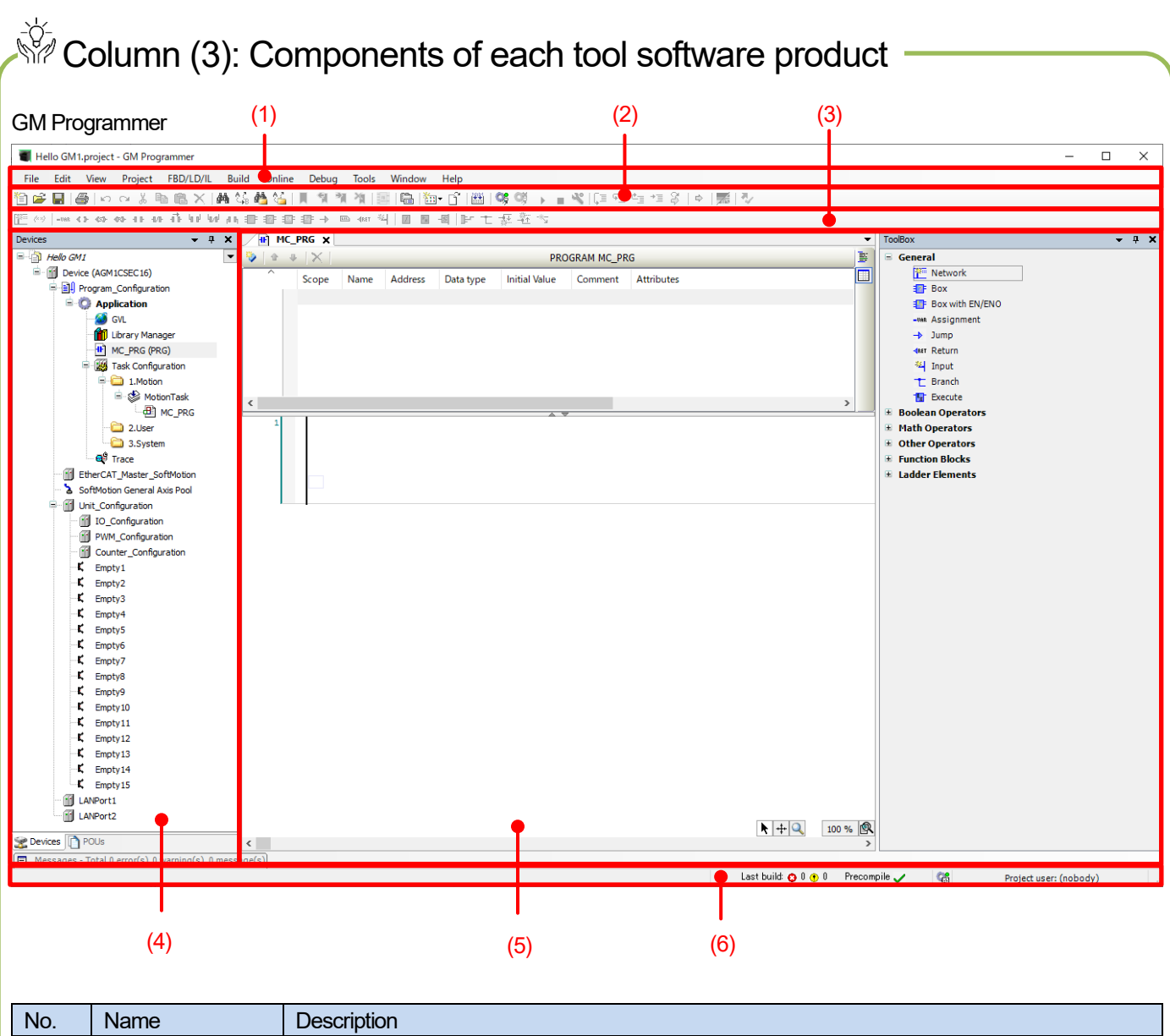

| No. | Name            | Description                                                                                       |
|-----|-----------------|---------------------------------------------------------------------------------------------------|
| (1) | Title bar       | The title bar displays the project file name, minimize button, maximize button, and close button. |
| (2) | Menu bar        | The menu bar displays the menu commands for each purpose in list format.                          |
| (3) | Toolbar         | The toolbar displays each command as an icon.                                                     |
| (4) | Navigation pane | The navigation pane displays the objects (such as devices, applications, and programs) added      |
|     |                 | to the project in a tree structure.                                                               |
| (5) | Main pane       | The main pane displays a program, function settings, messages, and other data.                    |
|     |                 | The sub-pane can be switched by selecting a desired tab.                                          |
| (6) | Status bar      | The status bar displays the build status, logged-in users, and other information.                 |
|     |                 |                                                                                                   |

## 1 Basic Setup

### 1.1 Behavior Overview

(1) The GM1 controller reads the value entered in the winputData field in the WH display unit.

(2) When the **xInput** button in the WH display unit is pressed, a value that is the value entered in the **wInputData** field plus 3000 is written to the **wOutputData** field. Output is written to **xOutput** at the same time.

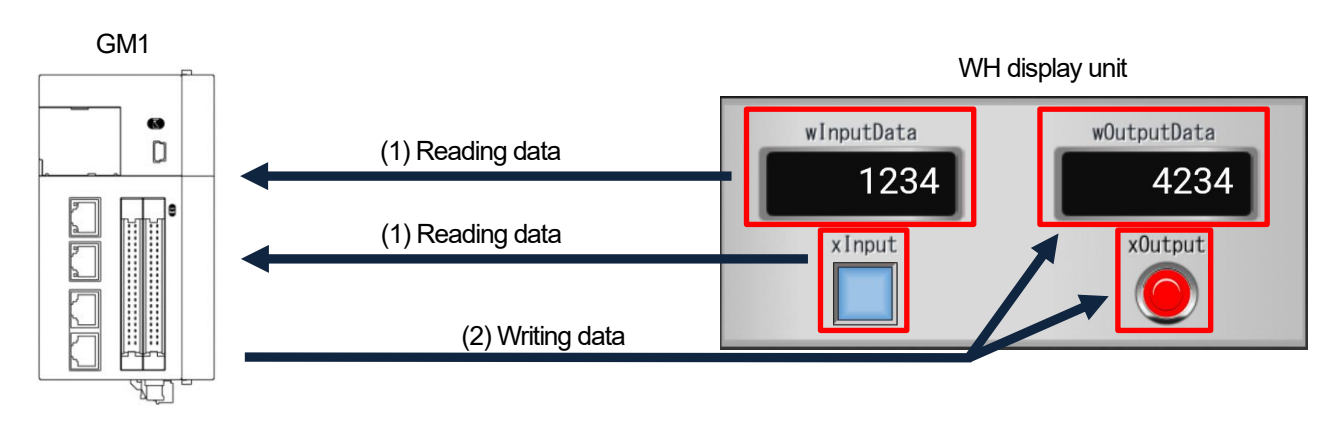

### 1.2 Preparing and Wiring the Required Devices

Prepare the following devices.

| No. | Name                                                                |
|-----|---------------------------------------------------------------------|
| (1) | GM1 controller                                                      |
| (2) | Display unit WH series (Resistive touch screen: 4.3/7/10 inch type) |
| (3) | PC (with GM Programmer and xAscender Studio installed)              |
| (4) | LAN cable: 2 pcs.                                                   |
| (5) | 24 V DC power supply                                                |

Wire each device as shown below.

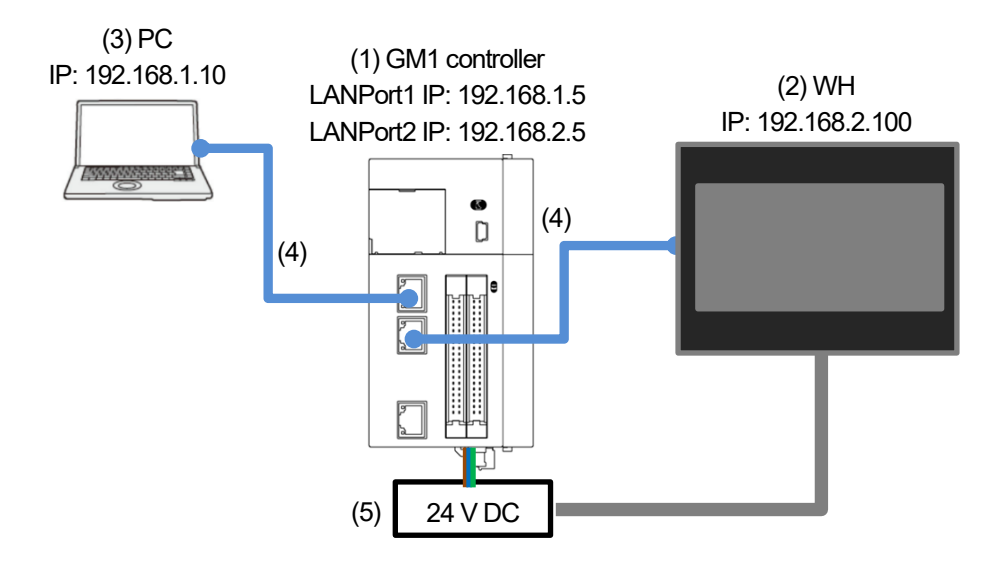

The PC communicates with the GM1 controller via LAN ports.

The IP address (default) of LAN port 1 is set as below.

An IP address on the same network that is different from the IP address of LAN port 1 must be set for the PC.

| Interface: LAN port 1 |               |
|-----------------------|---------------|
| IP address:           | 192.168.1.5   |
| Subnet mask:          | 255.255.255.0 |
| Default gateway:      | 192.168.1.1   |

Interface: PC

| IP address:      |
|------------------|
| Subnet mask:     |
| Default gateway: |

| 192.168.1.10  |
|---------------|
| 255.255.255.0 |
| 192.168.1.1   |
|               |

## Column (4): Communication using USB ports

USB ports can be set as a communication interface between the GM1 controller and tool software such as GM Programmer or PANATERA Lite for GM, as below.

- (1) Select Add USB Port from the Online menu.
- (2) The Add USB Port dialog box will be displayed.
- (3) Click **OK** to display a dialog box that restarts the gateway.
- (4) Click OK to display the Select Device dialog box.
- (5) Select a GM1 controller that you want to connect and click OK.
- (6) When a connection is established, USB ports are added as a communication interface between the PC and GM1 controller.

| (1)<br>Onl | ine Debug Tools      | Window He  | (5)<br>Select Device    |                    | >                                     |
|------------|----------------------|------------|-------------------------|--------------------|---------------------------------------|
| 3          | Add USB Port         |            | Select the network path | to the controller: |                                       |
| òş,        | Login                | Alt+F8     | Cateway-1 (cc           |                    | Device Name:  Scan Network            |
| ij.        | Logout               | Ctrl+F8    | AGM1CSEC                | C16 [0301.A064]    | AGM1CSEC16 Wink                       |
|            | Download             |            |                         |                    | Device Address:                       |
|            | Online Change        |            |                         |                    | 0301.A064                             |
|            | Status               | Alt+F5     |                         |                    | Block driver:                         |
|            | System Data History  |            |                         |                    | СОМ                                   |
|            | Reset Warm           |            |                         |                    | Number of                             |
|            | Reset Cold           |            |                         |                    | channels:                             |
|            | Reset Origin         |            |                         |                    |                                       |
|            | Simulation           |            |                         |                    | Serial number:<br>00C08F6202AE        |
|            | Security             |            |                         |                    |                                       |
|            | Security             |            |                         |                    | Target ID:                            |
|            | Operating Mode       | ۲.         |                         |                    | ····· · · · · · · · · · · · · · · · · |
|            | Unit Composition Cor | nfirmation |                         |                    |                                       |
|            | Unit Version Upgrade |            |                         |                    | OK Cancel                             |

\* The IP address of the GM1 controller can be checked and set in the main pane displayed by selecting **PLC Parameters** in the **Device** tab.

| Devices – 🕈 🗙               | Device X                   |                                                     |                     |                                  |                                  |
|-----------------------------|----------------------------|-----------------------------------------------------|---------------------|----------------------------------|----------------------------------|
| Hello GM1                   | Communication Settings     | Parameter                                           | Туре                | Value                            | Default Value                    |
| 二回り Program_Configuration   | Date and Time and Settings | A unit error occurred                               | Enumeration of BYTE | Stop operation                   | Stop operation                   |
| 🧭 GVL<br>🎢 Library Manager  | Applications               | LAN port1                                           | STRING              | '192.168.1.5'                    | '192.168.1.5'                    |
| MC_PRG (PRG)                | Log                        | Subnet Mask     Default Gateway                     | STRING              | '255.255.255.0'<br>'192.168.1.1' | '255.255.255.0'<br>'192.168.1.1' |
|                             | Users and Groups           | ■ ♦ LAN port2                                       | CTRING              |                                  |                                  |
| ⊫-⊗ MotionTask<br>سط MC_PRG | Access Rights              | V Address     V Address     V Address     V Address | STRING              | 255.255.255.0                    | 255.255.255.0                    |
| 2.User<br>Call S.System     | PLC Shell                  | 🧼 🖗 Default Gateway                                 | STRING              | '0.0.0.0'                        | '0.0.0.0'                        |
| Trace                       | PLC Parameters             |                                                     |                     |                                  |                                  |

### INFO

Overview of Modbus device address allocation

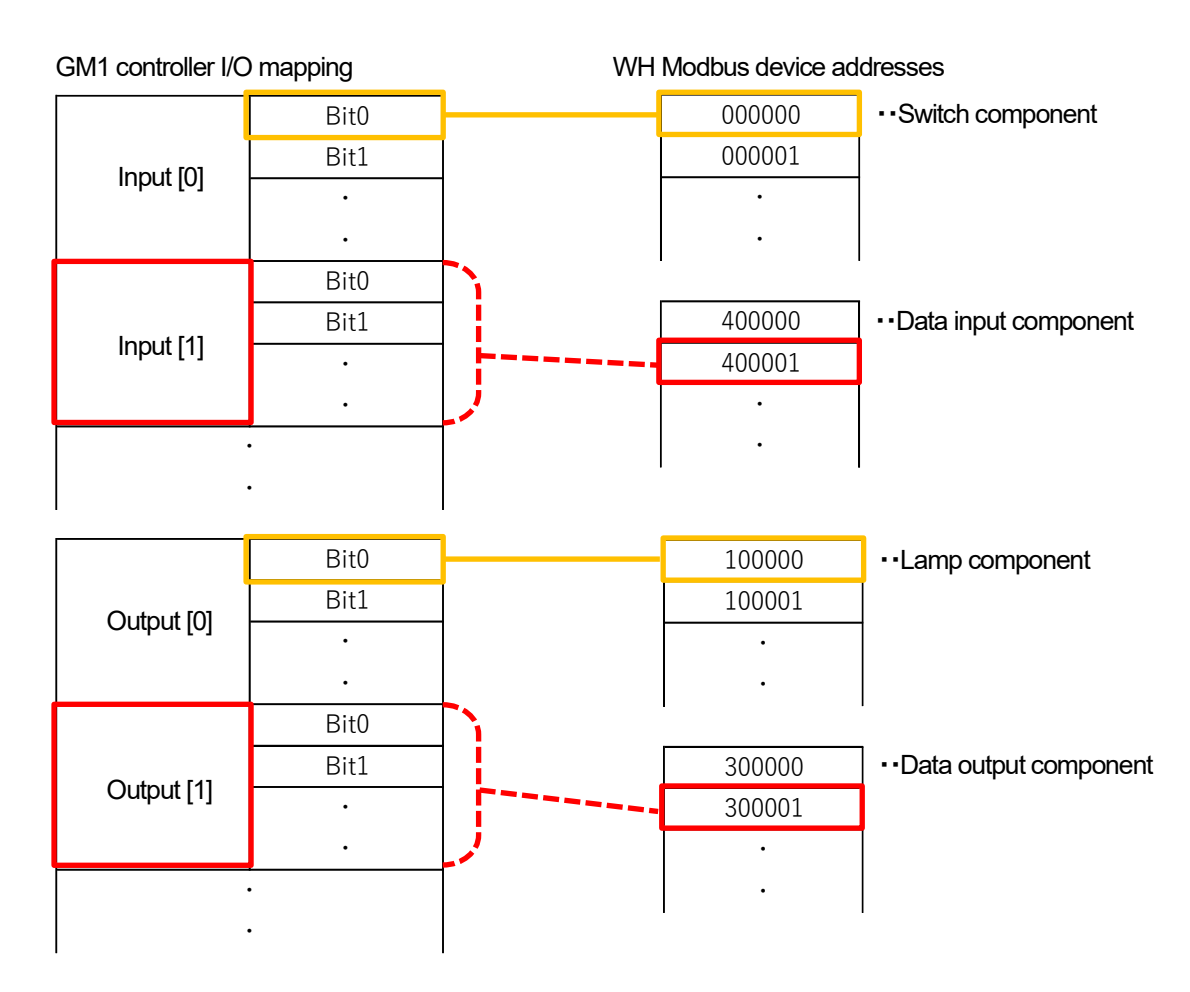

## 2 Slave Setup

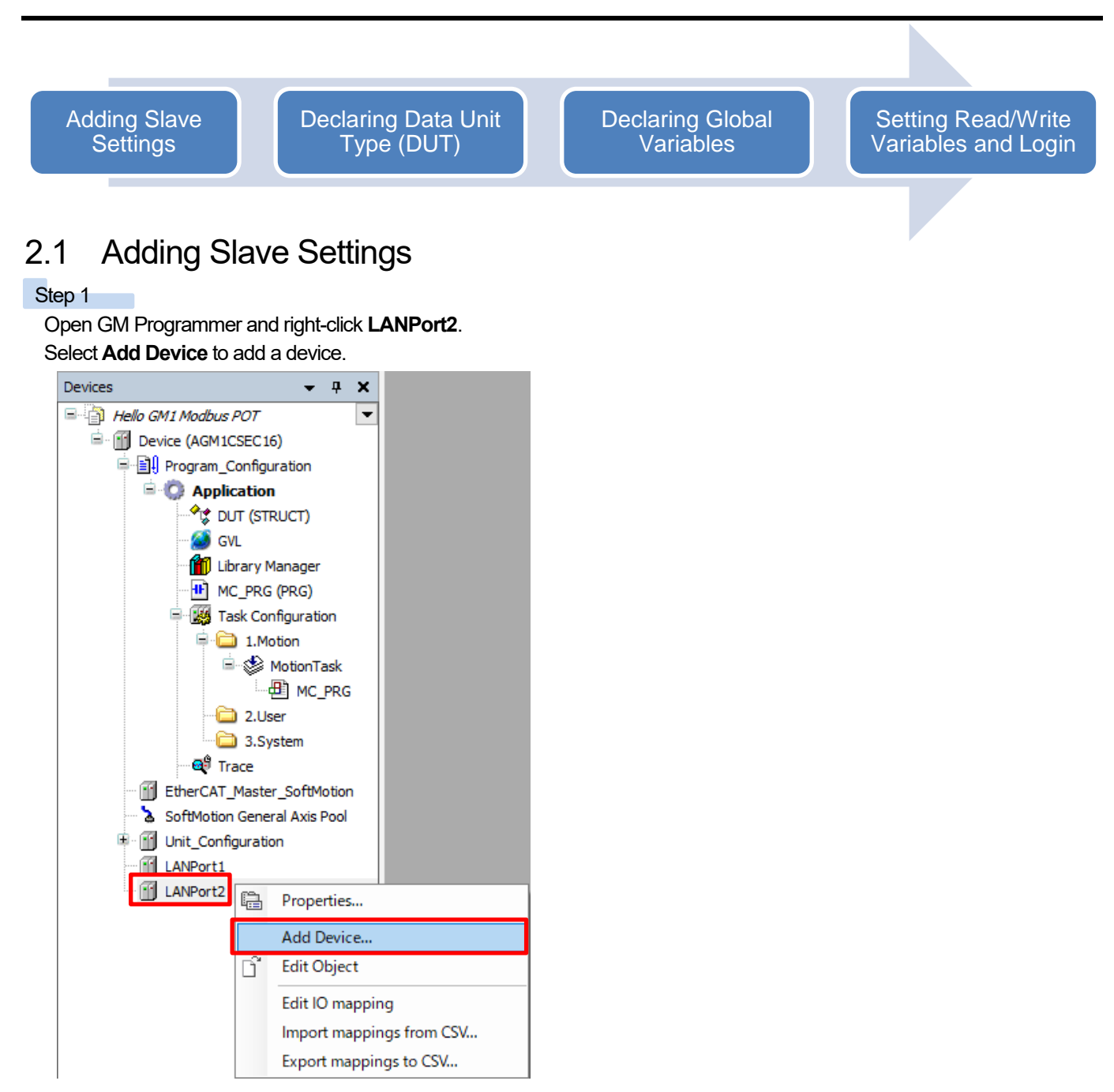

Select Modbus, ModbusTCP Slave Device, and then ModbusTCP Slave Device and click Add Device.

| tring for a fulltext search                                                                                                    | Vendor             | <all vendors=""></all> |          |                 |           |
|----------------------------------------------------------------------------------------------------|--------------------|------------------------|----------|-----------------|-----------|
| Name  Fieldbuses  Fieldbuses  Fieldbuses  Fieldbuse  Fieldbus  Fieldbus Fieldbus Fieldbus Field | Vendor             |                        | Version  | Description     |           |
| ModbusTCP Slave De                                                                                                    | evice 35 - Smart S | oftware Solutions GmbH | 3.5.15.0 | A device that w | orks as a |
| C                                                                                                    |                    |                        |          |                 | 1         |

### 2.2 Declaring Data Unit Type (DUT)

### INFO

DUT stands for Data Unit Type, which consists of multiple variables with different data types.

Define a DUT first and then use it in a global variable list or POU header in the same way as standard data types such as BOOL and INT.

### Step 1

Right-click Application and select Add Object and then DUT.

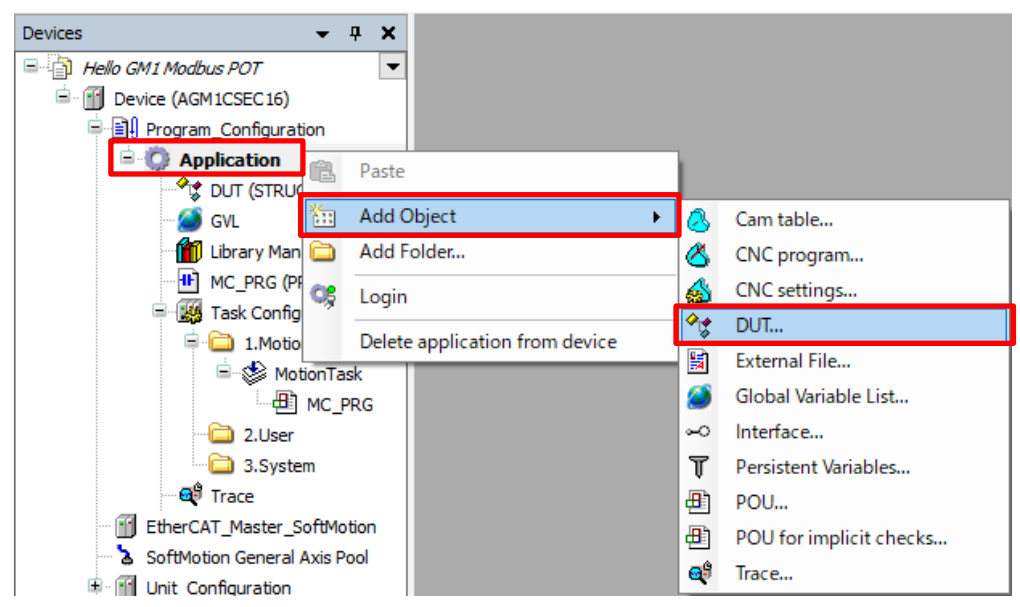

The Add DUT dialog box will be displayed. Assign any desired name.

 $\label{eq:type:select} \textbf{Type:} Select the \textbf{Structure} check box and click \textbf{Add}.$ 

| Add DUT X                                                          |                                                                                                    |
|--------------------------------------------------------------------|----------------------------------------------------------------------------------------------------|
| Name<br>Modbus_Data                                                | Modbus_Data (STRUCT) will be added.                                                                                                    |
| Structure Extends Textlistsupport Alias Base type Union Add Cancel | Devices • 4 ×<br>Hello GM1 Modbus POT •<br>Device (AGM1CSEC16)<br>Application<br>Modbus_Data (STRUCT)<br>Modbus_Data (STRUCT)<br>Modbus_STRUCT<br>Modbus_Data (STRUCT)<br>Modbus_Data (STRUCT)<br>Modbus_Data (STRUCT)<br>Modbus_Data (STRUCT)<br>Modbus_STRUCT<br>Modbus_Data (STRUCT)<br>Modbus_Data (STRUCT)<br>Modbus_Data (STRUCT)<br>Modbus_Data (STRUCT)<br>Modbus_Data (STRUCT)<br>Modbus_STRUCT<br>Modbus_STRUCT<br>Modbus |

### Step 3

Configure a DUT as shown in the figure below.

| Variable | Data type        |
|----------|------------------|
| name     |                  |
| awData   | ARRAY[09]OF WORD |

| <u>_</u> | 1 | locbus_Data 🗙               |
|----------|---|-----------------------------|
|          | 1 | TYPE Mocbus_Data :          |
| B        | 2 | STRUCT                      |
|          | 3 | awData : ARRAY[09] OF WORD; |
|          | 4 | END_STRUCT                  |
|          | 5 | END_TYPE                    |
|          | 6 |                             |

### INFO

Set the respective values of **Holding registers** and **Input registers** to 10 (words) in "2.4 Setting Read/Write Variables and Login". These values must match the number of registers in the DUT.

| L | ModbusT                  | CP_Slave_Device 🗙 |                        |           |         |           |
|---|--------------------------|-------------------|------------------------|-----------|---------|-----------|
|   | General                  |                   | Configured Parameters  |           |         |           |
|   | Modbus TCP Sl<br>Mapping | ave Device I/O    | Watchdog<br>Slave port | 500       | (ms)    |           |
|   | Modbus TCP Sl<br>Objects | ave Device IEC    | Unit ID                |           |         |           |
|   | Modbus TCP SI            | ave Device        | Holding registers      | 10        | 🔷 (%IW) | Writeable |
|   | Information              |                   | Input registers        | 10        | ᆍ (%QW) |           |
|   | Status                   |                   |                        | (1)       |         |           |
|   |                          |                   |                        |           |         |           |
|   | 🔶 🔶 M                    | odbus_Data 🗙      |                        |           |         |           |
|   | 1                        | TYPE Modbu        | us_Data :              |           |         |           |
|   | <b>⊟</b> 2               | STRUCT            |                        |           | _       |           |
|   | 3                        | awData            | a : ARRAY[09]          | OF WORD ; |         |           |
|   | 4                        | END_STRUCT        |                        |           | -       |           |
|   | 5                        | END_TYPE          |                        |           |         |           |
|   | 6                        |                   |                        |           |         |           |
|   |                          |                   |                        |           |         |           |

This completes the declaration of DUT.

### 2.3 Declaring Global Variables

### INFO

Global variables can be used throughout the entire project.

```
Step 1
```

Double-click GVL.

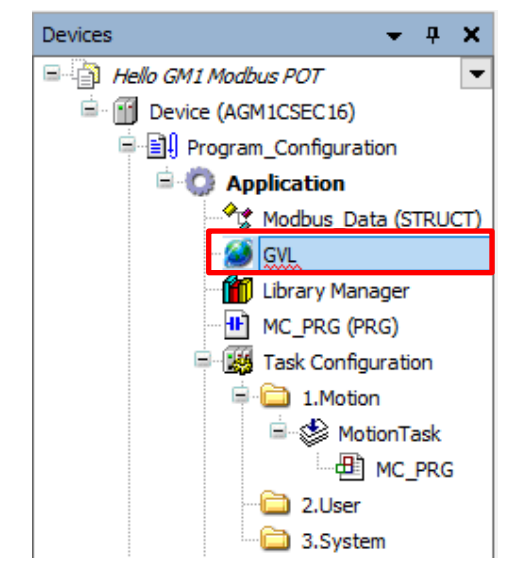

Right-click in the gray area and select Insert.

| 🥖 🔗 🖉 | LX           |          |          |                |         |           |               |         |
|-------|--------------|----------|----------|----------------|---------|-----------|---------------|---------|
| ۵ 🚯   | $*   \times$ |          |          |                |         |           |               |         |
|       | Scop         | e        |          | Name           | Address | Data type | Initial Value | Comment |
|       |              |          |          |                |         |           |               |         |
| 1 1   |              | λ.       | Cut      | -              |         |           |               |         |
|       |              | Ē        | Сору     |                |         |           |               |         |
|       |              | e.       | Paste    |                |         |           |               |         |
|       |              |          | 1 usec   |                |         |           |               |         |
|       |              | $\times$ | Delete   |                |         |           |               |         |
|       |              |          | Select A | AII.           |         |           |               |         |
|       |              |          | Refacto  | ring           | •       |           |               |         |
|       |              |          | Edit De  | laration Hea   | ader    |           |               |         |
|       |              | •        | Insert   |                |         |           |               |         |
|       |              | 4        | Move D   | )own           |         |           |               |         |
|       |              | ÷        | Move U   | <sup>l</sup> P |         |           |               |         |
|       |              |          | Add All  | Instance Pa    | ths     |           |               |         |

### Step 3

Enter "Modbus\_InputData" in the **Name** column. Double-click in the **Data type** column and select **Input Assistant**.

| GVL X    |            |                  |                                         |                    |                                                                                                    |                                                                                                    |  |  |  |
|----------|------------|------------------|-----------------------------------------|--------------------|----------------------------------------------------------------------------------------------------|----------------------------------------------------------------------------------------------------|--|--|--|
| <u>۵</u> | *  ×       |                  |                                         |                    |                                                                                                    |                                                                                                    |  |  |  |
| ^        | Scope      | Name             | Address                                 | Data type          | Initial Value                                                                                      | Comment                                                                                                    |  |  |  |
| 1        | VAR_GLOBAL | Modbus_InputData |                                         | BOOL >             | ]                                                                                                  |                                                                                                    |  |  |  |
|          |            |                  | -                                       |                    | Input Assistar                                                                                     | nt                                                                                                    |  |  |  |
|          |            |                  |                                         |                    | Array Wizard.                                                                                      |                                                                                                    |  |  |  |
|          | 2 GV       | Scope            | Scope Name  VAR_GLOBAL Modbus_InputData | Scope Name Address | GVL ×       Scope       Name       Address       Data type       VAR_GLOBAL       Modbus_InputData | GVL ×       Scope       Name       Address       Data type       Initial Value       BOOL       Input Assistan       Array Wizard. |  |  |  |

The Input Assistant dialog box will be displayed. Select Structured Types, Application, and then Modbus\_Data and click OK.

| Application       Application         Image: Comparison of the second second secon                                     |                             | <ul> <li>Application</li> <li>Modbus_Data</li> <li>COM</li> <li>FILE</li> <li>IoDrvEthercatLib</li> <li>IoDrvEthernet</li> <li>NBS</li> <li>Panasonic_ETC</li> <li>Panasonic_GM_System</li> </ul>                                                                                                    | Pipina ion<br>TYPE<br>Library<br>Library<br>Library<br>Library | CAA SerialCom, 3.5.1<br>CAA File, 3.5.15.0 (C<br>IODrvEtherCAT, 3.5<br>IoDrvEthernet, 3.5.1 |                   |
|----------------------------------------------------------------------------------------------------|-----------------------------|----------------------------------------------------------------------------------------------------|----------------------------------------------------------------|---------------------------------------------------------------------------------------------|-------------------|
| Image: Construction of the construction of the construc |                             | COM Com File ConvertercatLib ConvertercatLib | Library<br>Library<br>Library<br>Library<br>Library            | CAA SerialCom, 3.5.1<br>CAA File, 3.5.15.0 (C<br>IODrvEtherCAT, 3.5<br>IoDrvEthernet, 3.5.1 |                   |
| Image: Construct of the second second sec |                             | <ul> <li>IDDrvEthercatLib</li> <li>IDDrvEthercatLib</li> <li>IDDrvEthernet</li> <li>NBS</li> <li>Panasonic_ETC</li> <li>Panasonic_GM_System</li> </ul>                                                                                                    | Library<br>Library<br>Library<br>Library                       | CAA File, 3.5.15.0 (C<br>IODrvEtherCAT, 3.5<br>IoDrvEthernet, 3.5.1                         |                   |
| IoDrvEthercatLib       Library       IODrvEtherCAT, 3.5.         IoDrvEthernet       Library       IoDrvEthernet, 3.5.         IoDrvEthernet       Library       IoDrvEthernet, 3.5.         IoDrvEthernet       Library       CAA Net Base Service         IoDrvEthernet       Library       Panasonic_ETC       Library         IoDrvEthernet       Library       Panasonic_GM_System       Library         IoDrvEthernet       SM3_Basic       Library       Panasonic_PG, 1.2.0         IoDrvEthercatLib       SM3_Basic       Library       SM3_Basic, 4.6.1.0 (         IoDrvEthercatLib       SM3_Basic       Library       SM3_CNC, 4.6.1.0 (         IoDrvEthercatLib       SM3_Error       Library       SM3_Math, 4.6.2.0 (         IoDrvEthercatLib       Library       SM3_Math, 4.6.2.0 (       IoDrvEthercatLib         IoDrvEthercatLib       Library       Standard       Library       Standard, 3.5.15.0 (System)         Structured view       Structured view       Structured view       Structured view       Structured view       Structured view                                                                                                    |                             | <ul> <li>IoDrvEthercatLib</li> <li>IoDrvEthernet</li> <li>NBS</li> <li>Panasonic_ETC</li> <li>Panasonic_GM_System</li> </ul>                                                                                                    | Library<br>Library<br>Library                                  | IODrvEtherCAT, 3.5<br>IoDrvEthernet, 3.5.1                                                  |                   |
| IoDrvEthernet       Library       IoDrvEthernet, 3.5.1         IoDrvEthernet       NBS       Library       CAA Net Base Service         IoDrvEthernet       Library       CAA Net Base Service         IoDrvEthernet       Library       Panasonic_ETC, 1.1.         IoDrvEthernet       Library       Panasonic_ETC, 1.1.         IoDrvEthernet       Library       Panasonic_FG, 1.2.0         IoDrvEthernet       SM3_Basic       Library       Panasonic_PG, 1.2.0         IoDrvEthernet       SM3_Basic       Library       SM3_Basic, 4.6.1.0 (         IoDrvEthernet       SM3_CNC       Library       SM3_CNC, 4.6.1.0 (         IoDrvEthernet       SM3_Error       Library       SM3_Math, 4.6.2.0 (         IoDrvEthernet       SM3_Math       Library       SM3_Math, 4.6.2.0 (         IoDrvEthernet       Standard       Library       Standard, 3.5.15.0 (System)         Structured view       Structured view       Structured view       Structured view                                                                                                    |                             | <ul> <li>IoDrvEthernet</li> <li>NBS</li> <li>Panasonic_ETC</li> <li>Panasonic_GM_System</li> </ul>                                                                                                    | Library<br>Library                                             | IoDrvEthernet, 3.5.1                                                                        |                   |
| Image: Construct of the second second sec |                             | <ul> <li>O NBS</li> <li>O Panasonic_ETC</li> <li>O Panasonic_GM_System</li> </ul>                                                                                                    | Library                                                        | CAA Nat Paga Carvina                                                                        |                   |
| Image: Construct of the second system       Library       Panasonic_ETC, 1.1.         Image: Construct of the second system       Library       Panasonic_GM_System         Image: Construct of the second system       Library       Panasonic_GM_System         Image: Construct of the second system       Library       Panasonic_GM_System         Image: Construct of the second system       Library       Panasonic_GM_System         Image: Construct of the second system       Library       Panasonic_GM_System         Image: Construct of the second system       Library       Panasonic_GM_System         Image: Construct of the second system       Library       SM3_Basic, 4.6.1.0 (System)         Image: Construct of the second system       Library       SM3_CNC, 4.6.1.0 (System)         Image: Construct of the second system       SM3_Math       Library       SM3_Math, 4.6.2.0 (System)         Image: Construct of the second system       Standard       Library       Standard, 3.5.15.0 (System)         Structured view       Structured view       Util       Library       Util, 3.5.15.0 (System)                                                                                                    |                             | <ul> <li>Panasonic_ETC</li> <li>Panasonic_GM_System</li> </ul>                                                                                                    |                                                                | CAA Net Dase bel Vile                                                                       |                   |
| Image: Contract of the second system       Library       Panasonic_GM_System         Image: Contract of the second system       Library       Panasonic_PG, 1.2.0         Image: Contract of the second system       Library       Panasonic_PG, 1.2.0         Image: Contract of the second system       Library       SM3_Basic, 4.6.1.0         Image: Contract of the second system       Library       SM3_Basic, 4.6.1.0         Image: Contract of the second system       Library       SM3_CNC, 4.6.1.0         Image: Contract of the second system       Library       SM3_CNC, 4.6.1.0         Image: Contract of the second system       Library       SM3_Error, 4.6.1.0         Image: Contract of the second system       SM3_Error       Library         Image: Contract of the second system       SM3_Math       Library         Image: Contract of the second system       SM3_Math       Library         Image: Contract of the second system       Standard       Library         Image: Contract of the second system       Util       Library       Util, 3.5.15.0         Image: Contract of the second system       Structured view       Structured view                                                                                                    |                             | A Panasonic_GM_System                                                                                                    | Library                                                        | Panasonic_ETC, 1.1                                                                          |                   |
| Image: Construction of the second state of the second state of the second s |                             |                                                                                                    | Library                                                        | Panasonic_GM_Syste                                                                          |                   |
| Image: Character Structured view       SM3_Basic       Library       SM3_Basic, 4.6.1.0 (         Image: Character Structured view       SM3_CNC       Library       SM3_CNC, 4.6.1.0 (         Image: Character Structured view       SM3_Error       Library       SM3_Error, 4.6.1.0 (         Image: Character Structured view       SM3_Math       Library       SM3_Math, 4.6.2.0 (         Image: Character Structured view       Structured view       Structured view                                                                                                    | 6                           | A Panasonic_PG                                                                                                    | Library                                                        | Panasonic_PG, 1.2.0                                                                         |                   |
| Image: Construction of the symptotic structured view       SM3_CNC       Library       SM3_CNC, 4.6.1.0 (construction)         Image: Construction of the symptotic structured view       SM3_Error       Library       SM3_Error, 4.6.1.0 (construction)         Image: Construction of the symptotic structured view       SM3_Math       Library       SM3_Math, 4.6.2.0 (construction)         Image: Construction of the symptotic structured view       Structured view       Structured view                                                                                                    |                             | - {} SM3_Basic                                                                                                    | Library                                                        | SM3_Basic, 4.6.1.0 (                                                                        |                   |
| Image: Head SM3_Error         Library         SM3_Error, 4.6.1.0 (           Image: Head SM3_Math         Library         SM3_Math, 4.6.2.0 (           Image: Head SM3_Math         Library         SM3_Math, 4.6.2.0 (           Image: Head SM3_Math         Library         SM3_Math, 4.6.2.0 (           Image: Head SM3_Math         Library         Standard, 3.5.15.0 (           Image: Head Structured view         Util         Library         Util, 3.5.15.0 (System)                                                                                                    | II.                         | <pre>{} SM3_CNC</pre>                                                                                                    | Library                                                        | SM3_CNC, 4.6.1.0 (3                                                                         |                   |
| Image: Open Standard         Library         SM3_Math, 4.6.2.0 (Intervention of the standard, 3.5.15.0 (Intervention of the standard, 3.5.15.0 (Intervention of the standard, 3.5.15.0 (System)           Image: Open Structured view         Util         Library         Util, 3.5.15.0 (System)                                                                                                    | 6                           | {} SM3_Error                                                                                                    | Library                                                        | SM3_Error, 4.6.1.0 (                                                                        |                   |
| Structured view                                                                                                    | 6                           | - {} SM3_Math                                                                                                    | Library                                                        | SM3_Math, 4.6.2.0 (                                                                         |                   |
| Structured view                                                                                                    | 6                           | - {} Standard                                                                                                    | Library                                                        | Standard, 3.5.15.0 (                                                                        |                   |
| Structured view                                                                                                    | 6                           | - {} Util                                                                                                    | Library                                                        | Util, 3.5.15.0 (System)                                                                     |                   |
| cumentation                                                                                                    | tructured view<br>mentation |                                                                                                    | ☑ Insert with argu                                             | iments Insert wi                                                                            | th namespace pref |

#### Step 5

Right-click in the area below Modbus\_InputData, which has been inserted, and select Insert.

| 🖉 🖉 GV | /L X         |          |                    |         |             |
|--------|--------------|----------|--------------------|---------|-------------|
| ۵ 📎    | $  \times  $ |          |                    |         |             |
| ^      | Scope        | Nam      | e                  | Address | Data type   |
| 1      | VAR_GLOBAL   | Mod      | bus_InputData      |         | Modbus_Data |
|        |              | X        | Cut                |         |             |
|        |              |          | Сору               |         |             |
|        |              | æ        | Paste              |         |             |
|        |              | $\times$ | Delete             |         |             |
|        |              |          | Select All         |         |             |
|        |              |          | Refactoring        |         | •           |
|        |              |          | Edit Declaration H | leader  |             |
|        |              | -        | Insert             |         |             |
|        |              | 4        | Move Down          |         |             |
|        |              | 1        | Move Up            |         |             |
|        |              |          | Add All Instance   | Paths   |             |

```
Step 6
```

Enter "Modbus\_OutputData" in the Name column.

| GVL X  |                       |                                       |         |                            |
|--------|-----------------------|---------------------------------------|---------|----------------------------|
| 🤣 🗠 🖣  | ×   ×                 |                                       |         |                            |
| ^      | Scope                 | Name                                  | Address | Data type                  |
| 1<br>2 | VAR_GLOBAL VAR_GLOBAL | Modbus_InputData<br>Modbus_OutputData |         | Modbus_Data<br>Modbus_Data |

This completes the declaration of global variables.

### 2.4 Setting Read/Write Variables and Login

#### Step 1

Double-click ModbusTCP\_Slave\_Device, which has been added, and open Modbus TCP Slave Device I/O Mapping.

| Devices 👻 🕈 🗙                                 | ModbusTCP_Slave_Device                 | ×                   |         |                   |                  |                            |
|-----------------------------------------------|----------------------------------------|---------------------|---------|-------------------|------------------|----------------------------|
| Hello GM1 Modbus POT     Device (AGM1CSEC 16) | General                                | Find                |         | Filter Show all   |                  |                            |
| Program_Configuration                         | Modbus TCP Slave Device I/O<br>Mapping | Variable<br>III - 🍫 | Mapping | Channel<br>Inputs | Address<br>%IW32 | Type<br>ARRAY [09] OF WORD |
| Modbus_Data (STRUCT)                          | Modbus TCP Slave Device IEC<br>Objects | ±                   |         | Outputs           | %QW28            | ARRAY [09] OF WORD         |
| - 👘 Library Manager<br>- 🕂 MC_PRG (PRG)       | Modbus TCP Slave Device<br>Parameters  |                     |         |                   |                  |                            |
| Task Configuration                            | Information                            |                     |         |                   |                  |                            |
| i⊒- 😻 MotionTask<br>□□∰ MC_PRG                | Status                                 |                     |         |                   |                  |                            |
| 🗀 2.User<br>🗀 3.System                        |                                        | _                   |         |                   |                  |                            |
|                                               |                                        |                     |         |                   |                  |                            |
| EtherCAT_Master_SoftMotion                    |                                        |                     |         |                   |                  |                            |
| SoftMotion General Axis Pool                  |                                        |                     |         |                   |                  |                            |
| the Mit_Configuration                         |                                        |                     |         |                   |                  |                            |
| LANPort1                                      |                                        |                     |         |                   |                  |                            |
| ANPort2                                       |                                        |                     |         |                   |                  |                            |
| ModbusTCP_Slave_Device                        |                                        |                     |         |                   |                  |                            |
|                                               | •                                      |                     |         |                   |                  |                            |

### INFO

In this textbook, the GM1 controller uses the WH display unit as a master in Modbus slave communication. The WH display unit uses the four components (① to ④) in the figure below.

Different functions are assigned to each component to send different commands.

#### WH display unit

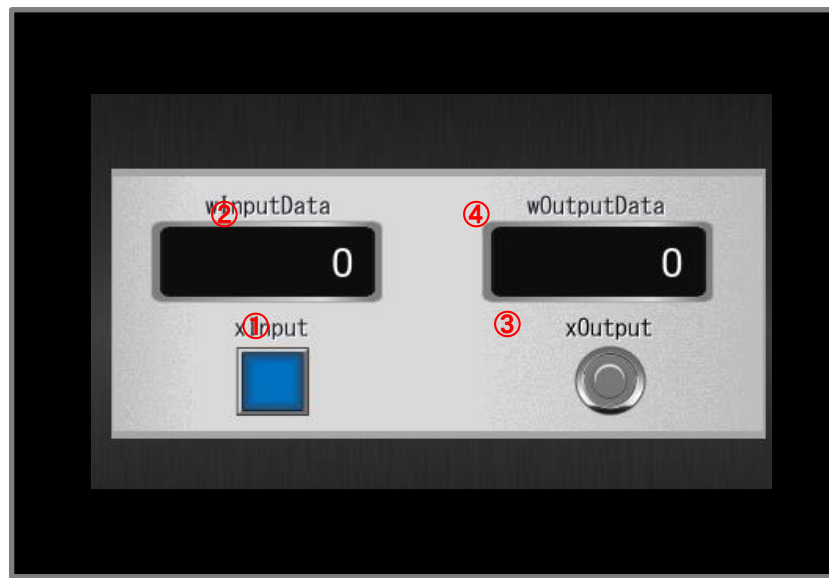

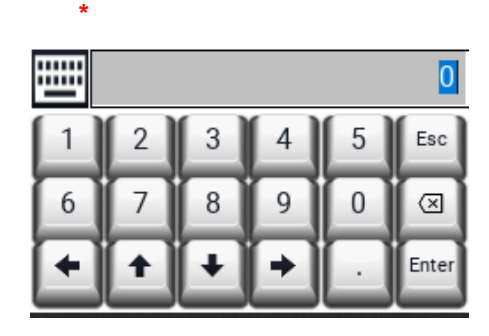

|              | Modbus device address | Function Code                 | Write destination address |
|--------------|-----------------------|-------------------------------|---------------------------|
| 1) Switch    | 000000                | 15 (Write Multiple Coils)     | 0                         |
| 2 Data input | 400001                | 16 (Write Multiple Registers) | 1                         |
| ③ Lamp       | 100000                | 2 (Read Discrete Inputs)      | 0                         |
| ④ Data input | 300001                | 4 (Read Input Registers)      | 1                         |

\* When a numerical value is entered from the keyboard in "② Data input", the value is displayed by tapping numeric keys on the keyboard.

#### Step 2

Assign a variable to the address written from the WH display unit.

Assign a variable to "① Switch".

Double-click the inside of the red frame in the Variable column and then click .....

| ModbusTCP_Slave_Device X    |          |         |             |         |                    |       |                           |
|-----------------------------|----------|---------|-------------|---------|--------------------|-------|---------------------------|
| General                     | Find     |         | Filter Show | all     |                    | • + A | Add FB for IO Channel → G |
| Modbus TCP Slave Device I/O | Variable | Mapping | Channel     | Address | Туре               | Unit  | Description               |
| Mapping                     |          |         | Inputs      | %IW32   | ARRAY [09] OF WORD |       | Modbus Holding Registers  |
| Modbus TCP Slave Device IEC | ±        |         | Outputs     | %QW28   | ARRAY [09] OF WORD |       | Modbus Input Registers    |
|                             |          |         |             |         |                    |       |                           |
| Parameters                  |          |         |             |         |                    |       |                           |
| Information                 |          |         |             |         |                    |       |                           |
| Status                      |          |         |             |         |                    |       |                           |

The Input Assistant dialog box will be displayed. Select Application, GVL, and then Modbus\_InputData and click OK.

| Variables       | 🔺 Name             | Туре                    | Address                 | Origin                    |
|-----------------|--------------------|-------------------------|-------------------------|---------------------------|
|                 | 🚍 🎲 Application    | Application             |                         |                           |
|                 | 🖻 - 🏈 GVL          | VAR_GLOBAL              |                         |                           |
|                 | Modbus_InputData   | a Modbus_Data           |                         |                           |
|                 | Modbus_OutputDa    | ta Modbus_Data          |                         |                           |
|                 | Io Config_Globals  | VAR_GLOBAL              |                         |                           |
|                 | I IoDrvEthercatLib | Library                 | IC                      | ODrvEtherCA               |
|                 | I IoDryEthernet    | Library                 | Ic                      | DrvEthernet,              |
|                 | I A CM2 Paris      | Library                 | 0                       | AA Net Base .<br>M2 Resid |
|                 | B SM3_Basic        | Library                 | 51                      | M3_Basic, 4.0             |
|                 |                    |                         |                         |                           |
| Structured view | <                  |                         | Filter Global variables |                           |
| Structured view | ¢                  | ✓ Insert with arguments | Filter Global variables | espace prefix             |

#### Step 4

Select Modbus\_OutputData inside the red frame in the same way as Steps 2 and 3.

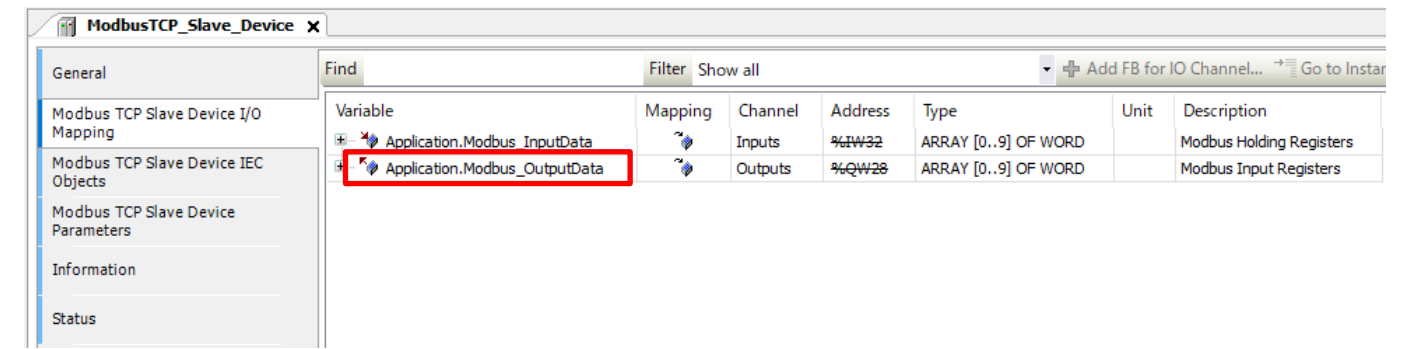

## **3 Programming**

### 3.1 Creating Modbus Program

Add a program that outputs the results of calculation processing to the read destination of the WH display unit in response to the numerical value written from the WH display unit.

#### Step 1

Right-click Application and select Add Object and then POU.

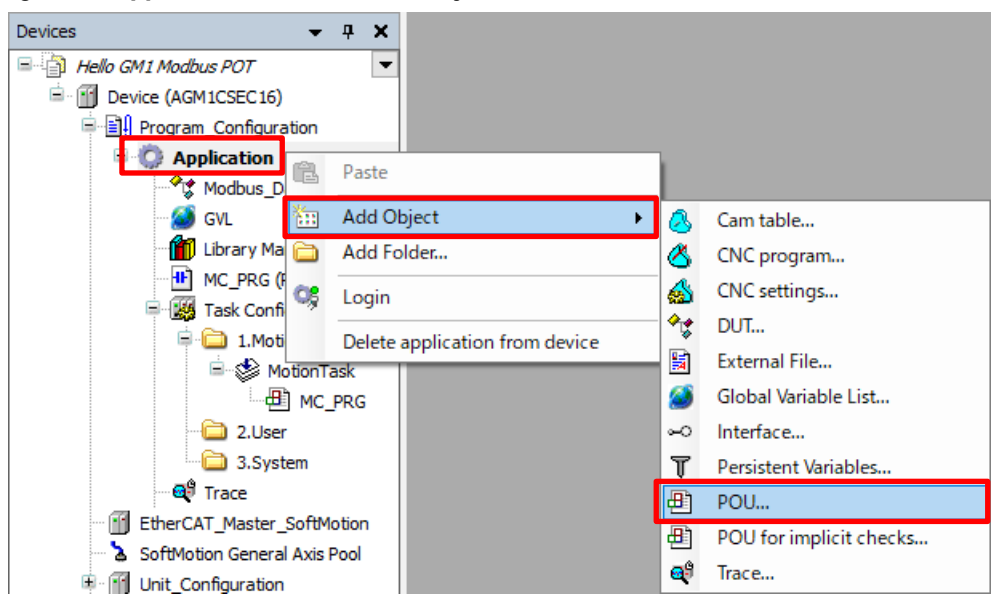

#### Step 2

Enter any desired name and click Add.

|                                                                                                    | ×                                                                                                    |
|----------------------------------------------------------------------------------------------------|----------------------------------------------------------------------------------------------------|
| Name Modbus_POT                                                                                                    |                                                                                                    |
| Type<br>Program                                                                                                    | Modbus_POT (PRG) will be adde                                                                                                    |
| O Function block                                                                                                    | Devices 👻 🗜                                                                                                    |
| Extends          Implements          Final       Abstract         Access specifier          Method implementation language          Ladder Logic Diagram (LD) | Hello GM1 Modbus POT<br>Device (AGM1CSEC16)<br>Program_Configuration<br>Application<br>Modbus_Data (STRU<br>GVL<br>Library Manager<br>Device (AGM1CSEC16)<br>Configuration<br>Configuration |
| O Function Return type                                                                                                    | Mc_PRG (PRG)                                                                                                    |
| Implementation language<br>Ladder Logic Diagram (LD)                                                                                                    | → I.Motion<br>→ MotionTask<br>→ MotionTask                                                                                                    |
| Add Cano                                                                                                    | el                                                                                                    |

Right-click 2.User and select Add Object and then UserTask.

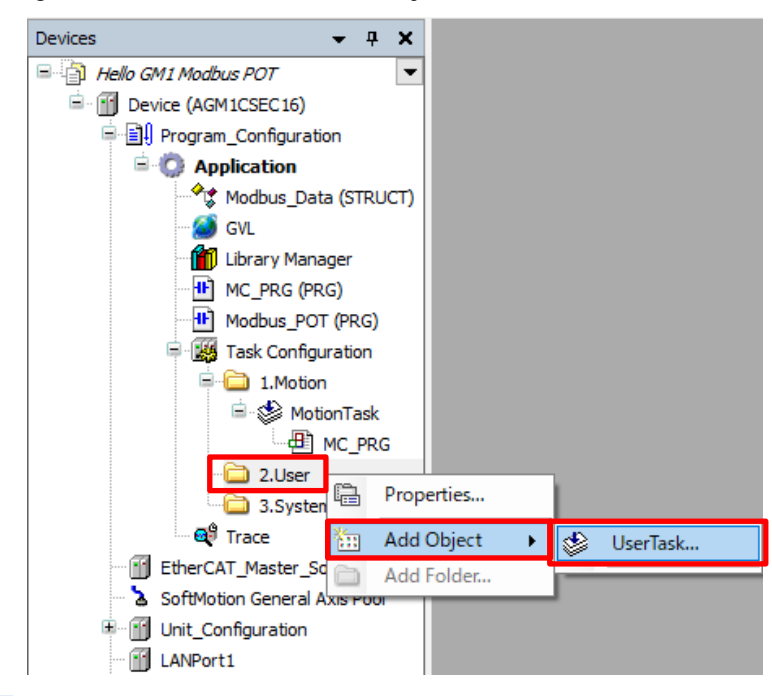

#### Step 4

The Add UserTask dialog box will be displayed. Enter any desired name and click Add.

| Add UserTask             | ×          |
|--------------------------|------------|
| Create new user task obj | ect.       |
| Name(N):                 |            |
| UserTask01               |            |
|                          |            |
|                          |            |
|                          |            |
|                          |            |
|                          |            |
|                          |            |
|                          |            |
|                          |            |
|                          |            |
|                          | Add Cancel |

#### UserTask01 will be added.

For Priority, Type, Interval, and Watchdog, leave the default values unchanged.

| Priority | This field displays the priority of the task. The smaller the value, the higher the priority.                     |
|----------|----------------------------------------------------------------------------------------------------|
|          | For UserTask, the priority can be set between 7 and 15 inclusive.                                                 |
| Туре     | For UserTask, one of the following two types can be selected.                                                     |
|          | Cyclic: Processes the task at intervals. Specify a task interval in the Interval field.                           |
|          | Event: Starts task processing as soon as a rising edge of the global variable specified in the Event field is     |
|          | detected                                                                                                    |
| Watchdog | If the Enable check box is selected, when the program execution time exceeds the preset time, the task will enter |
|          | an error state and comes to a halt.                                                                               |

| Devices 👻 🕂 🗙                | UserTask01 🗙 🗸                                                                                                    |
|------------------------------|----------------------------------------------------------------------------------------------------|
| 🖃 📑 Hello GM1 Modbus POT 🛛 💌 |                                                                                                    |
| Device (AGM1CSEC16)          | Task type: UserTask                                                                                                    |
| Program_Configuration        |                                                                                                    |
| 🖻 🔘 Application              | Priority (715):                                                                                                    |
| Modbus_Data (STRUCT)         | Туре                                                                                                    |
| 🧭 GVL                        | Operation of the second second se |
| 🎁 Library Manager            |                                                                                                    |
| MC_PRG (PRG)                 | Watchdog                                                                                                    |
| Modbus_POT (PRG)             | Enable                                                                                                    |
| Task Configuration           |                                                                                                    |
| □ □ 1.Motion                 |                                                                                                    |
| I Standard MotionTask        | Sensitivity(S):                                                                                                    |
| MC_PRG                       |                                                                                                    |
| Steer 2.0ser                 | POUs                                                                                                    |
| 3.System                     | 🗣 Add Call(A) 💥 Remove Call(R) 📝 Change Call(C)   🏦 Move Up(U) 🐥 Move Down(D)   🖕                                                                                                    |
| a Trace                      | POU Comment                                                                                                    |
| EtherCAT Master SoftMotion   |                                                                                                    |
| SoftMotion General Axis Pool |                                                                                                    |
| Unit_Configuration           |                                                                                                    |
| LANPort1                     |                                                                                                    |
| LANPort2                     |                                                                                                    |
| ModbusTCP_Slave_Device       |                                                                                                    |
|                              |                                                                                                    |
|                              |                                                                                                    |

#### Step 5

Drag and drop the Modbus\_POT (PRG) object added in Step 2 into UserTask01 to add it to the task.

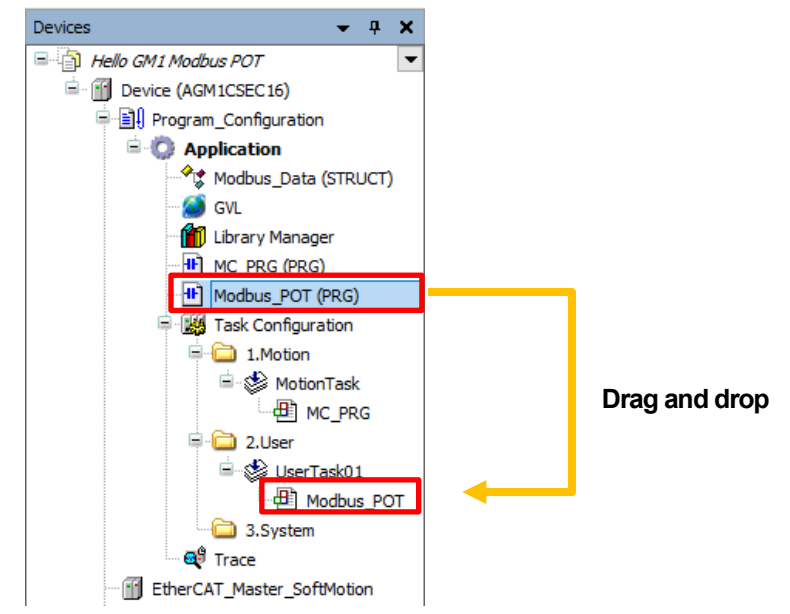

Double-click the Modbus\_POT object added to the task to open the program editing pane.

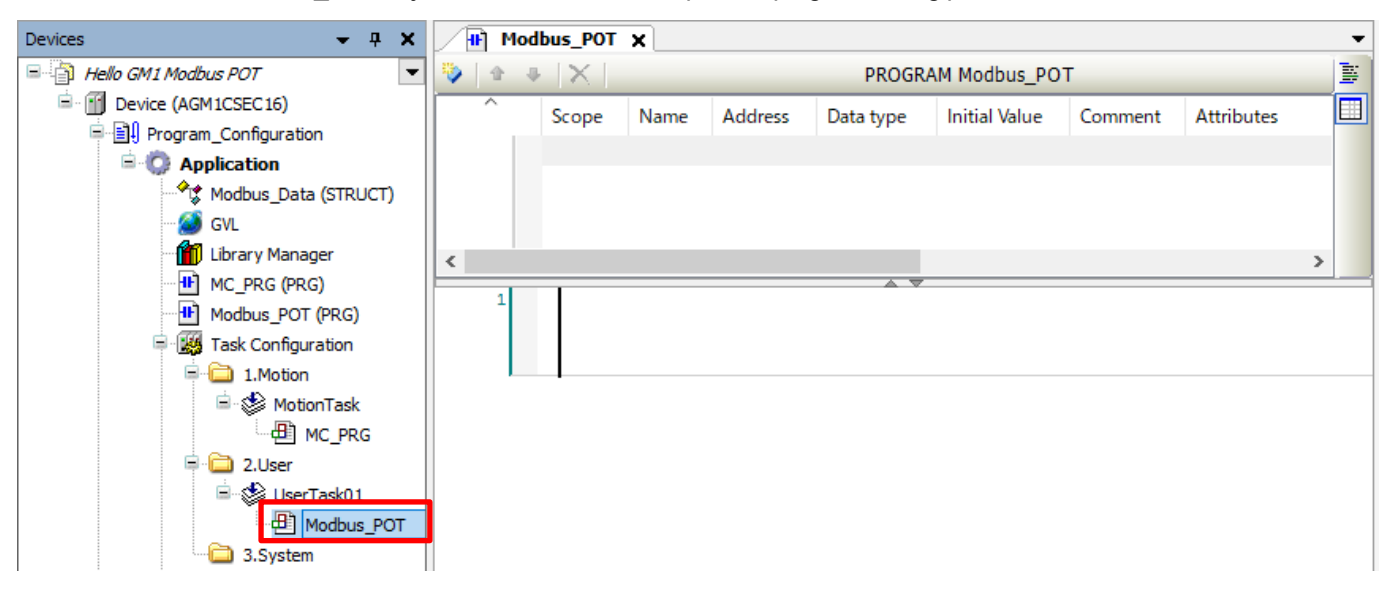

#### Step 7

Right-click the leftmost section of the network (the red section in the figure below) and select Insert Empty Box with EN/ENO.

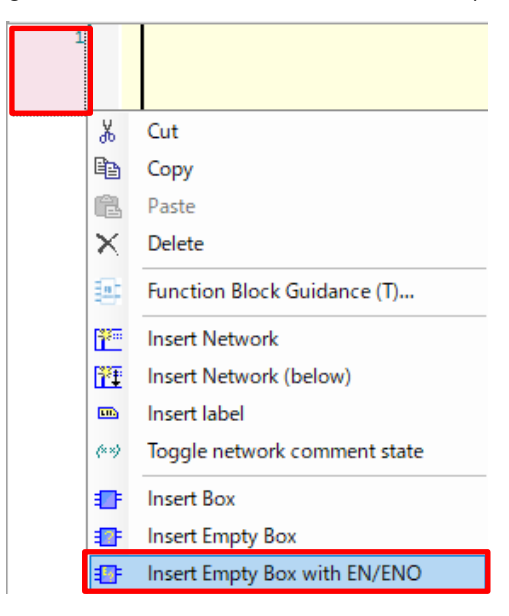

#### Step 8

Click ??? inside the red frame in the following figure, enter ADD, and then press the Enter key.

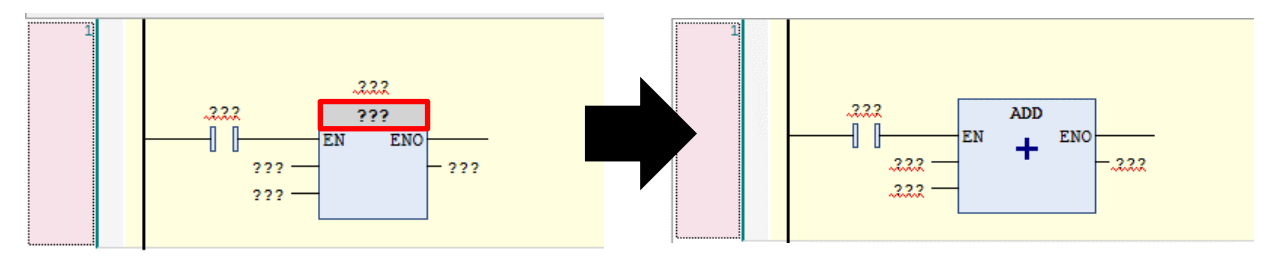

With ENO selected in the ADD instruction, click the Insert Coil icon on the toolbar.

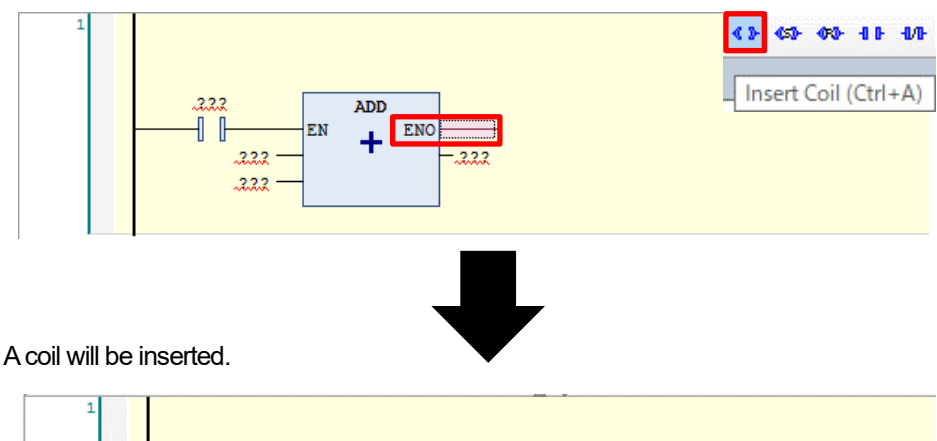

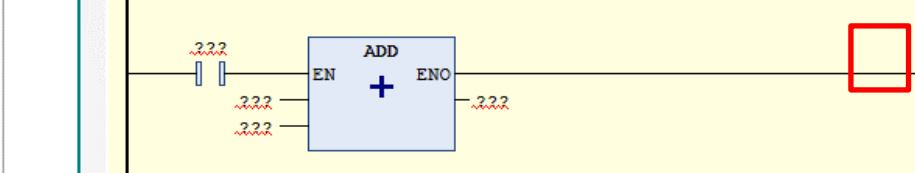

### Step 10

Insert a variable and fixed value into the **???** part. Enter a variable from the **Input Assistant** dialog box.

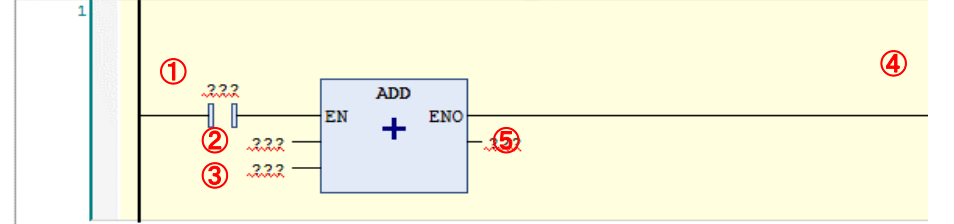

| 1 | Modbus_InputData.awData[0].0  |
|---|-------------------------------|
| 2 | Modbus_InputData.awData[1]    |
| 3 | 3000                          |
| 4 | Modbus_OutputData.awData[0].0 |
| 5 | Modbus_OutputData.awData[1]   |

Click ??? connected to EN and then click .... which is displayed.

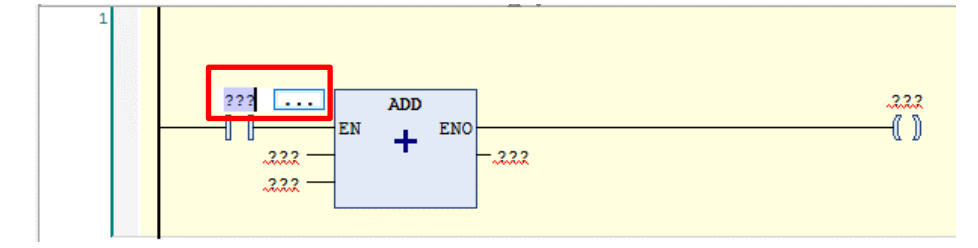

The Input Assistant dialog box will be displayed.

Modbus\_InputData.awData

EN

222

222

+ ENO

- 222

Select Application, GVL, Modbus\_InputData, and then awData and click OK.

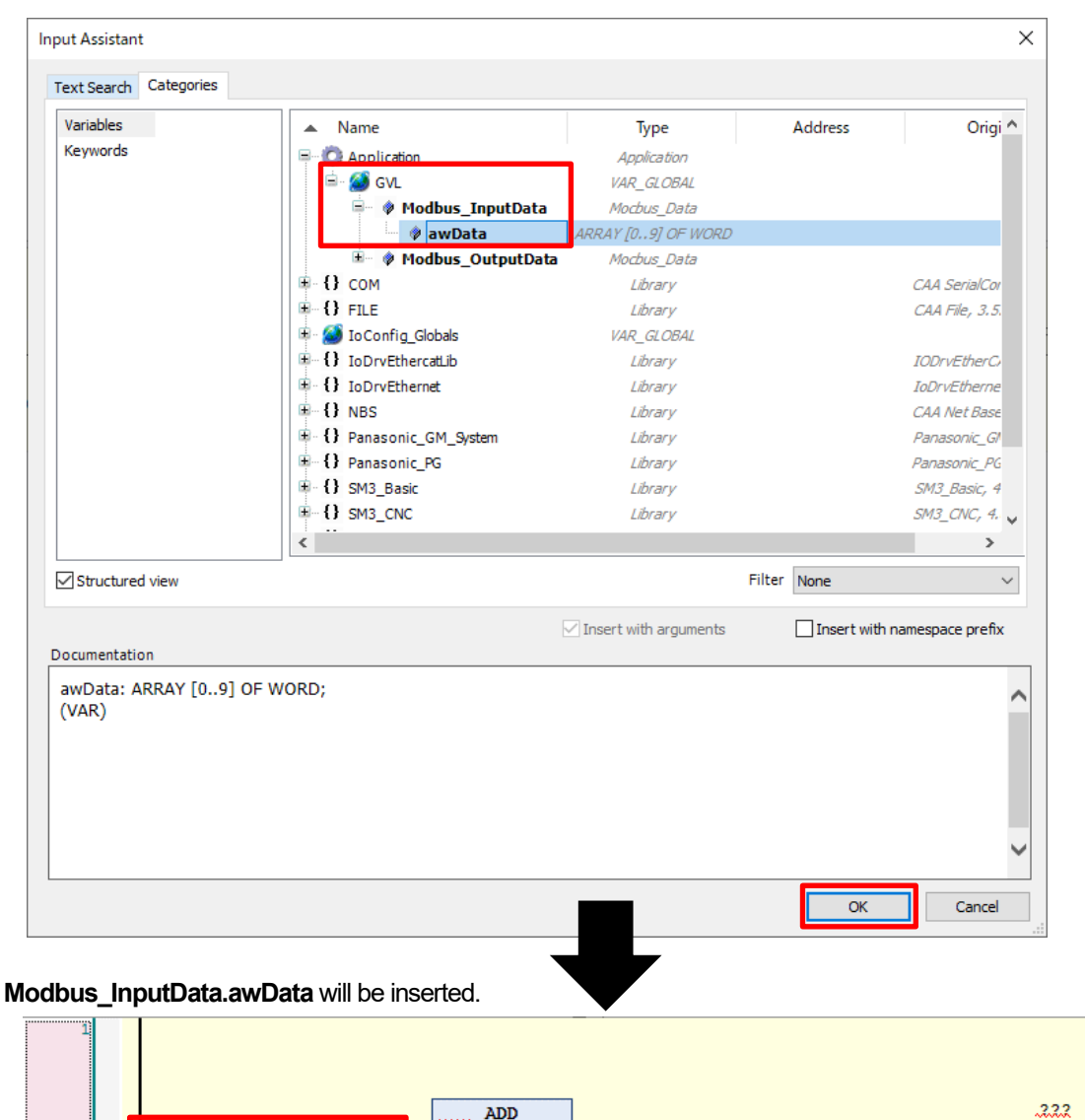

()

Configure settings for the switch component of the WH display unit.

|          | Modbus device address | Function Code             | Write destination address |
|----------|-----------------------|---------------------------|---------------------------|
| 1 Switch | 000000                | 15 (Write Multiple Coils) | 0                         |

| GM1 controlle                      | r I/C | mapping              | WH Modbus device addresses |
|------------------------------------|-------|----------------------|----------------------------|
|                                    |       | Bit0                 | 000000 ··Switch component  |
| Modbus_<br>InputData.<br>awData[0] |       | Bit1                 | 000001                     |
|                                    |       | •                    |                            |
|                                    |       |                      |                            |
|                                    | V     | /H tag settings      |                            |
|                                    | Mo    | dbus TCP             | ×                          |
|                                    | N     | lodbus TCP           |                            |
|                                    |       | Memory Type          | Offset SubIndex            |
|                                    |       | Coil Status 🗸 🗸      |                            |
|                                    |       | Data Type            | Arraysize Conversion       |
|                                    |       | boolean $\checkmark$ | 0 +/-                      |
|                                    |       |                      |                            |
|                                    |       |                      |                            |
|                                    |       |                      |                            |
|                                    |       |                      |                            |
|                                    |       |                      |                            |
|                                    |       |                      | OK キャンセル 適用(A) ヘルプ         |

Bit0 must be specified for Inputs[0]. To do so, click **Modbus\_InputData.awData** and enter "Modbus\_InputData.awData[0].0".

| Variable                         | Mapping | Channel   | Address            | Туре               |
|----------------------------------|---------|-----------|--------------------|--------------------|
| 🖃 🦘 Application.Modbus_InputData | ~ø      | Inputs    | <del>%IW32</del>   | ARRAY [09] OF WORD |
| 🖨 - 🍎                            |         | Inputs[0] | <del>%IW32</del>   | WORD               |
|                                  |         | Bit0      | <del>%IX64.0</del> | BOOL               |
| - *•                             |         | Bit1      | <del>%IX64.1</del> | BOOL               |
| <b>*</b> •                       |         | Bit2      | %IX64.2            | BOOL               |

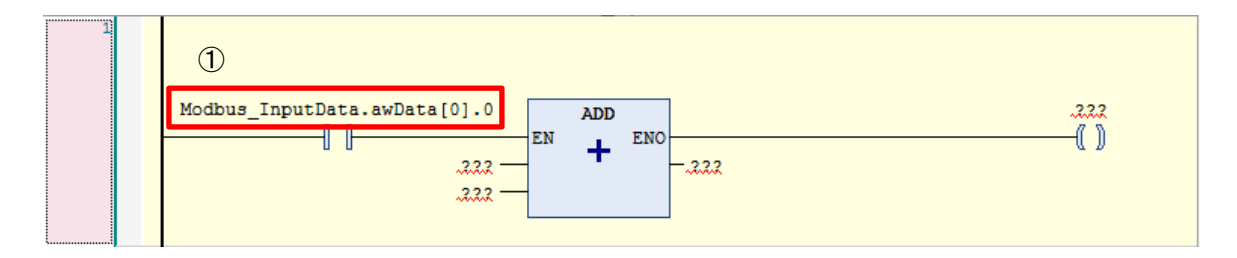

| Configure settings for   | or the data compo   | nents of the $WH$ | l display unit    |
|--------------------------|---------------------|-------------------|-------------------|
| Con inguite settiings it | ט ווופ טמנמ טטוווףט |                   | i uispiay ui iit. |

|              | Modbus device address | Function Code                 | Write destination address |
|--------------|-----------------------|-------------------------------|---------------------------|
| 2 Data input | 400001                | 16 (Write Multiple Registers) | 1                         |
| ③ Lamp       | 100000                | 2 (Read Discrete Inputs)      | 0                         |
| ④ Data input | 300001                | 4 (Read Input Registers)      | 1                         |

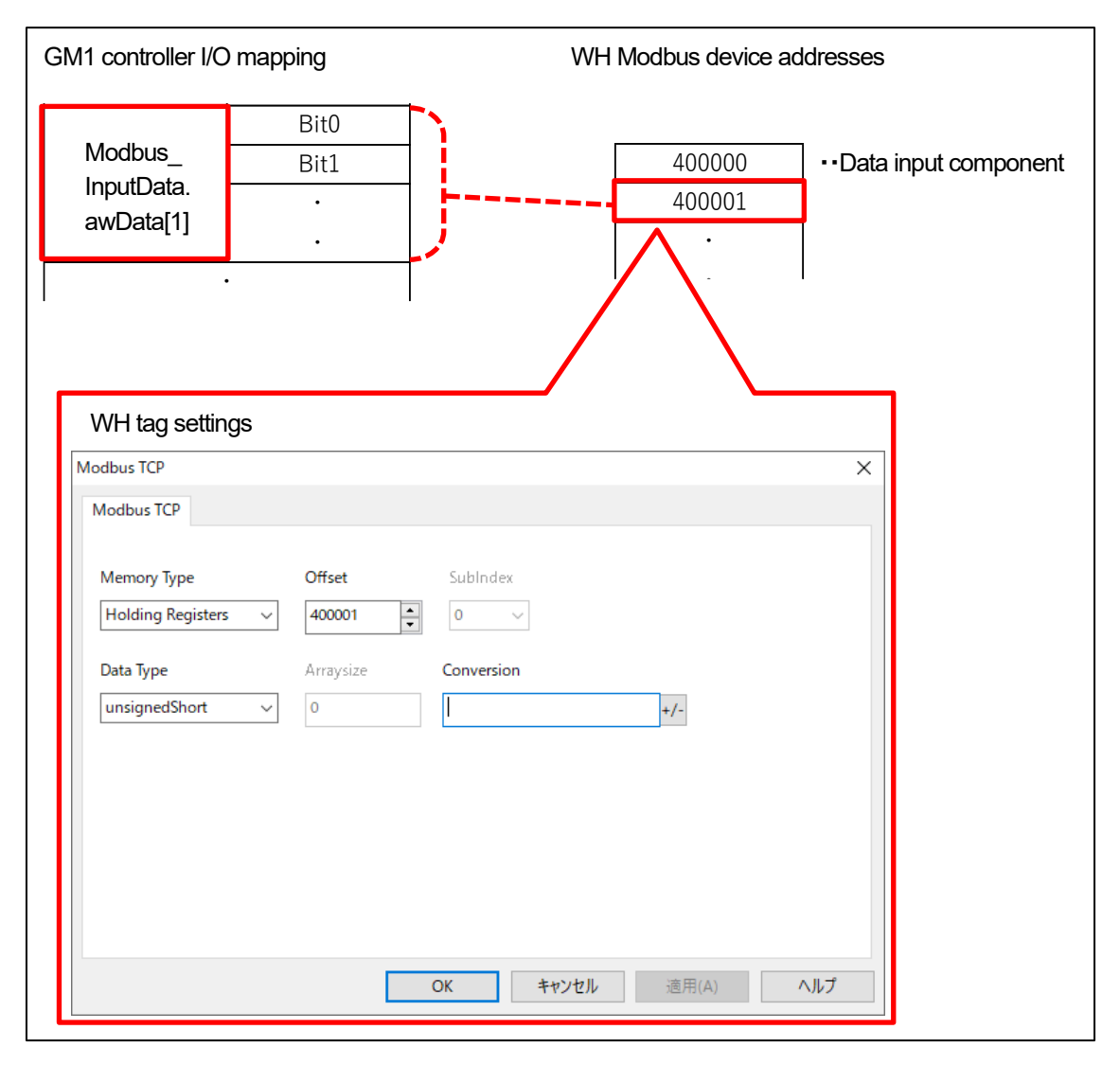

|                                                                                                    |                                                                          | _          |                                                                      | _                                                            |                 |
|----------------------------------------------------------------------------------------------------|--------------------------------------------------------------------------|------------|----------------------------------------------------------------------|--------------------------------------------------------------|-----------------|
| Modbus_<br>OutputData.<br>awData[0]                                                                                                    | Bit0<br>Bit1                                                             | -          | 100000<br>100001                                                     | ••Lamp                                                       | component       |
| WH tag settings                                                                                                    | 3                                                                        | /          |                                                                      |                                                              |                 |
| 1odbus TCP                                                                                                    |                                                                          |            |                                                                      | ×                                                            |                 |
| Modbus TCP                                                                                                    |                                                                          |            |                                                                      |                                                              |                 |
| Manage                                                                                                    | 05                                                                       | Sudala dau |                                                                      |                                                              |                 |
| Input Status                                                                                                    | ✓ 100000                                                                 |            |                                                                      |                                                              |                 |
|                                                                                                    |                                                                          | <b>•</b>   |                                                                      |                                                              |                 |
| Data Type                                                                                                    | Arraysize                                                                | Conversion |                                                                      |                                                              |                 |
| boolean                                                                                                    | ~ 0                                                                      |            | +/-                                                                  |                                                              |                 |
|                                                                                                    |                                                                          |            |                                                                      |                                                              |                 |
| 11 controller I/O<br>Vodbus_<br>OutputData.                                                                                                    | mapping<br>Bit0<br>Bit1                                                  | OK ++      | ンセル<br>適用(A)<br>WH Modbus device a<br>300000<br>300001               | All J<br>addresses                                           | utput component |
| 11 controller I/O<br>Modbus_<br>OutputData.<br>awData[1]                                                                                                    | mapping<br>Bit0<br>Bit1                                                  | OK ++      | ンセル<br>適用(A)<br>WH Modbus device a<br>300000<br>300001               | All J<br>addresses                                           | utput component |
| I1 controller I/O<br>Modbus_<br>DutputData.<br>awData[1]                                                                                                    | mapping<br>Bit0<br>Bit1                                                  | OK ##      | ンセル<br>適用(A)<br>WH Modbus device a<br>300000<br>300001               | <ul> <li>∧ルブ</li> <li>addresses</li> <li>··Data c</li> </ul> | utput component |
| I1 controller I/O I<br>Modbus_<br>DutputData.<br>awData[1]<br>WH tag setting                                                                                | mapping<br>Bit0<br>Bit1                                                  | OK ++      | ンセル<br>適用(A)<br>WH Modbus device a<br><u>300000</u><br><u>300001</u> | AllJ<br>addresses<br>·<br>· ·Data c                          | utput component |
| I1 controller I/O n<br>Modbus_<br>DutputData.<br>awData[1]<br>WH tag setting<br>Modbus TCP                                                                  | mapping<br>Bit0<br>Bit1<br>•<br>•                                        | OK ++      | ンセル<br>適用(A)<br>WH Modbus device a<br><u>300000</u><br>300001        | All T<br>addresses                                           | utput component |
| 11 controller I/O 1<br>Vlodbus_<br>OutputData.<br>awData[1]<br>WH tag setting<br>Modbus TCP<br>Modbus TCP                                                   | mapping<br>Bit0<br>Bit1                                                  | OK ##      | ンセル<br>適用(A)<br>WH Modbus device a<br><u>300000</u><br>300001        | ∧JJJ<br>addresses<br>·•Data c                                | utput component |
| 11 controller I/O I<br>Vodbus_<br>OutputData.<br>awData[1]<br>WH tag setting<br>Modbus TCP<br>Modbus TCP                                                    | mapping<br>Bit0<br>Bit1                                                  | OK ##      | ンセル<br>適用(A)<br>WH Modbus device a<br>300000<br>300001               | ∧,,,,,,,,,,,,,,,,,,,,,,,,,,,,,,,,,,,,                        | utput component |
| 11 controller I/O n<br>Vodbus_<br>OutputData.<br>awData[1]<br>WH tag setting<br>Modbus TCP<br>Memory Type<br>Input Register                                 | mapping<br>Bit0<br>Bit1<br>·<br>·                                        | OK ##      | ンセル<br>適用(A)<br>WH Modbus device a<br>300000<br>300001               | All T                                                        | utput component |
| 11 controller I/O I<br>Vlodbus_<br>OutputData.<br>awData[1]<br>WH tag setting<br>Modbus TCP<br>Memory Type<br>Input Registers                               | mapping<br>Bit0<br>Bit1<br>gs                                            | OK ¥₩      | ンセル<br>適用(A)<br>WH Modbus device a<br>300000<br>300001               | All T                                                        | utput component |
| 11 controller I/O I<br>Vodbus_<br>OutputData.<br>awData[1]<br>WH tag setting<br>Modbus TCP<br>Memory Type<br>Input Registers<br>Data Type                   | mapping<br>Bit0<br>Bit1<br>gs<br>Offset<br>300001<br>Arraysize           | OK ##      | ンセル<br>通用(A)<br>WH Modbus device a<br>300000<br>300001               | All T                                                        | utput component |
| 11 controller I/O I<br>Vlodbus_<br>OutputData.<br>awData[1]<br>WH tag setting<br>Modbus TCP<br>Memory Type<br>Input Registers<br>Data Type<br>unsignedShort | mapping<br>Bit0<br>Bit1<br>·<br>·<br>gs<br>Offset<br>300001<br>Arraysize | OK ##      | ンセル<br>適用(A)<br>WH Modbus device a<br>300000<br>300001<br>           | All J addresses ••Data c                                     | utput component |
| 11 controller I/O I<br>Vodbus_<br>OutputData.<br>awData[1]<br>WH tag setting<br>Modbus TCP<br>Memory Type<br>Input Registers<br>Data Type<br>unsignedShort  | mapping<br>Bit0<br>Bit1<br>·<br>·<br>gs                                  | OK ##      | ンセル 適用(A)<br>WH Modbus device a<br>300000<br>300001<br>+/-           | All 7                                                        | utput component |

#### Enter data as shown below, in the same way as Step 12.

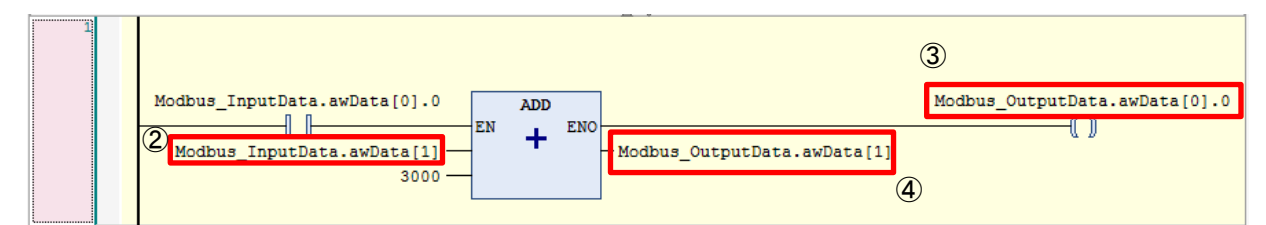

Step 14

Select Build from the Build menu to execute build.

| Hello GM1 Modbus POT .project - GM Programmer |        |               |                |                 |       |            |       |       |
|-----------------------------------------------|--------|---------------|----------------|-----------------|-------|------------|-------|-------|
| File                                          | Edit   | View          | Project        | FBD/LD/IL       | Build | Online     | Debug | Tools |
| 1                                             |        | <b>S</b>   10 | α χ Ε          | b 🖻 🗙   i       | 🔛 Bu  | iild       | F1    | 1     |
| ·<br>*** (**)                                 | -UAR - | () (s) ·      | 050- 111- 11/1 | ะ สไร โมษ์ โมษ์ | Re    | build      |       |       |
| Devices                                       |        |               |                | ₩ Ф             | Ge    | enerate co | de    |       |

If the message shows no error and no warning, this procedure is complete.

| メッセージ - 合計 0 エラー, 0 警告, 0 メッセージ         |                              |
|-----------------------------------------|------------------------------|
| <ul> <li>-</li> </ul>                   | ◎ 0 エラー 💿 0 警告 💿 0 メッセージ 🗙 💥 |
| 説明                                      |                              |
| ビルドが開始しました:アプリケーション: Device.Application |                              |
| アプリケーションは最新です                           |                              |
| コンパイル完了 0 個のエラー、0 個の警告                  |                              |

## **4 WH Display Unit Setup**

Set up the WH display unit.

### 4.1 Setting IP Address

### Step 1

Press and hold down the screen of the WH display unit for two seconds to display the menu and then select **Show system setting**.

Each menu item will be displayed on the **System Settings** pane. Select Network.

| System Settings |
|-----------------|
| Language        |
| System          |
| Logs            |
| Date & Time     |
| Network         |
| Services        |
| Plugins         |
| Management      |
| Display         |
| Fonts           |
| Authentication  |
| Restart         |
| EXIT            |

#### Tap Network Interfaces.

|                            |                            | Network | EDIT | ADMIN |
|----------------------------|----------------------------|---------|------|-------|
| General Settings           |                            |         |      |       |
| Hostname<br>Avahi Hostname | HMI-4232<br>HMI-4232.local |         |      |       |
| Network Interfaces         |                            |         |      |       |
| DNS                        |                            |         |      |       |
| Restore                    |                            |         |      |       |

### Step 3

Tapping **EDIT** on the top right of the screen invokes the edit mode. Set **eth0** as below. **Address** (IP address): 192.168.2.100 **Netmask** (subnet mask): 255.255.255.0 **Gateway** (gateway): 192.168.2.1 After entering all values, tap **SAVE**.

|                                                                                                    | Network                                       |         |   | EDIT | ADMIN |
|----------------------------------------------------------------------------------------------------|-----------------------------------------------|---------|---|------|-------|
| General Settings                                                                                                    |                                               |         | _ |      |       |
| Hostname<br>Avahi Hostname                                                                                                    | HMI-4232<br>HMI-4232.local                    |         |   |      |       |
| Network Interfaces                                                                                                    |                                               |         |   |      |       |
| Name         Label         MAC         DHCP         Address         Netmask           eth0         WAN         00:30:d8:0a:42:32         Disabled         192.168.1.6         255.255.255.0           eth1         LAN1         00:30:d8:0a:42:33         Disabled         192.168.2.10         255.255.255.0 | Gateway Bridged<br>192.168.1.1<br>192.168.2.1 |         |   |      |       |
| eth2 LAN2 00:30:d8:0a:42:34 Disabled 192.168.3.5 255.255.255.0                                                                                                    | 192.168.3.1                                   |         |   |      |       |
| DNS<br>Restore                                                                                                    |                                               | _       |   |      |       |
|                                                                                                    |                                               |         |   |      |       |
|                                                                                                    | SAVE CANCE                                    | EL      |   |      |       |
| General Settings                                                                                                    |                                               |         |   |      |       |
| Hostname                                                                                                    | HMI-4232                                      |         |   |      |       |
| Avahi Hostname                                                                                                    | HMI-4232.local                                |         |   |      |       |
| Network Interfaces                                                                                                    |                                               |         |   |      |       |
| Name Label MAC DHCP Address                                                                                                    | Netmask Gateway                               | Bridged |   |      |       |
| eth0 WAN 00:30:d8:0a:42:32                                                                                                    | 255.255.255.0 192.168.2.1                     |         |   |      |       |
| eth1 LAN1 00:30:d8:0a:42:33                                                                                                    | 255.255.255.0 192.168.2.1                     |         |   |      |       |
| eth2 LAN2 00:30:d8:0a:42:34                                                                                                    | 255.255.255.0 192.168.3.1                     |         |   |      |       |
| DNS                                                                                                    |                                               |         |   |      |       |
| Restore                                                                                                    |                                               |         |   |      |       |

Tap EXIT to close the System Settings pane.

| System Settings |
|-----------------|
| Language        |
| System          |
| Logs            |
| Date & Time     |
| Network         |
| Services        |
| Plugins         |
| Management      |
| Display         |
| Fonts           |
| Authentication  |
| Restart         |
| EXIT            |

### 4.2 Downloading Screen Data

#### Step 1

Because the IP address of the WH display unit has been set to "192.168.2.100", set the IP address of the PC (which you use) to the same network as the WH display unit.

Open gm1\_modbus\_wh.jpr in the GM1\_Modbus\_WH folder.

| GM1_Mode | ous WH |                   |                   |
|----------|--------|-------------------|-------------------|
|          | _      | 🔮 filelist.xml    | XML ドキュメント        |
|          |        | 🖹 fonts.xml       | XML ドキュメント        |
|          |        | gm1_modbus_wh.jpr | xAscender Project |
|          |        | M msgothic.ttc    | TrueType コレクショ    |
|          |        | 💷 page1.jmx       | xAscender Page D  |

#### Step 3

The project of the WH display unit will be displayed. Select **Download To Target** from the **Run** menu.

| ŝ F  | ile Edit   | Run | Format            | View     | Window       | Help     |
|------|------------|-----|-------------------|----------|--------------|----------|
| 10   | ם 😂 🕻      | 6   | <u>D</u> ownload  | To Targ  | iet          | _        |
| 1    | ProjectVie | 14  | Downloa           | d To Tar | get          |          |
| Obje | +          |     | Downloa<br>target | d the cu | rrent projec | t to the |

Step 2

The **Download To Target** dialog box will be displayed. Select the IP address of the WH display unit and click **Download**.

| 🗽 Download to Target |                                    | ?    | × |
|----------------------|------------------------------------|------|---|
| Ready to download    |                                    |      |   |
| 127.0.0.1            | Ownload     HMI-4232@192.168.2.100 | Clos | e |
|                      | Advanced Settings                  |      |   |

#### Step 5

After download is completed, click Close.

| 🖗 Download to Target | ?    | × |
|----------------------|------|---|
|                      |      |   |
| Download completed   |      |   |
| 192.168.2.100        | Clos | e |
| + Advanced           |      |   |

If download is completed successfully, the following screen will be displayed in the WH display unit.

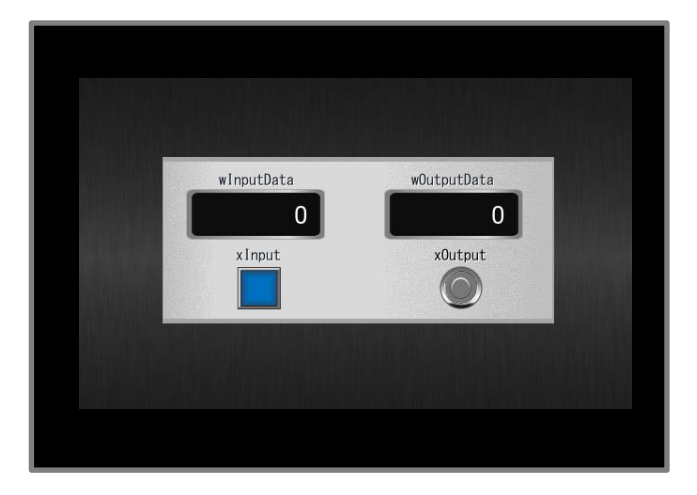

\* The layout of the screen may differ, depending on the screen size of the WH display unit that is used.

#### Step 6

Disconnect the LAN cable connecting the PC and WH display unit and then connect it to each LAN port 2 on the WH display unit and GM1 controller.

Return the IP address of the PC to the same network as LAN port 1 (192.168.1.5) on the GM1 controller.

## **5** Communication Operation Check

### 5.1 Logging in to GM1 Controller

### Step 1

Right-click the Application object and select Login to execute a download.

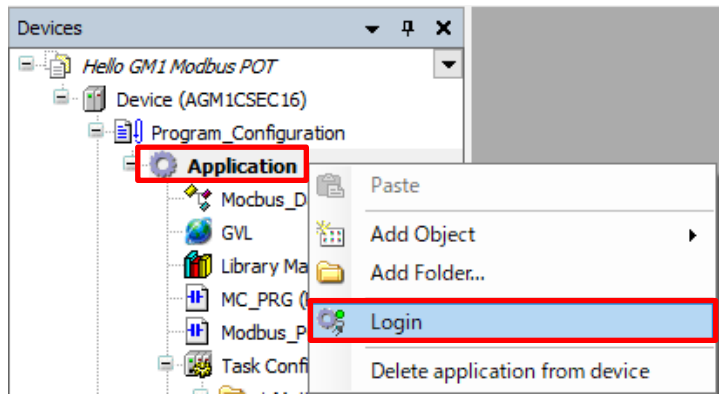

### INFO

You can also log in from the toolbar.

| File | Edit | View          | Project | Build      | Online | Debug | Tools | Window | Help          |   |
|------|------|---------------|---------|------------|--------|-------|-------|--------|---------------|---|
| 1    |      | <b>S</b>   60 | ∼ 🛍     | <b>M</b> 🕼 | 🍋 🚰    | 1 1 1 | 1 1 1 | 📅 🗕    | <b>0</b> 5 00 | Þ |

### Step 2

Right-click the Application [stop] object and select Start.

When the application enters a running state, RUN appears in the status area on the bottom of the GM Programmer window.

| Devices -                        | - <b>4 X</b>                               |
|----------------------------------|--------------------------------------------|
| 🖃 🎒 Hello GM1 Modbus POT         | •                                          |
| 🖹 🍤 👔 Device [connected] (AGM1CS | SEC 16)                                    |
| Program_Configuration            |                                            |
| Application [stop]               | 🥳 Logout                                   |
| GVL                              | ▶ Start                                    |
| 📲 Library Manager                | Online Change                              |
| MC_PRG (PRG)                     | Delete application from device             |
| Task Configuration               | Unforce All Values of 'Device.Application' |
| Last build: 😋 0 🕐 0 🛛 Precomp    | npile 🧹 🎧 RUN                              |

### INFO

At the time of login (connection), there are two states: stopped and run.

"Stopped" indicates that the program is not running, and "Run" indicates that the program is running.

### 5.2 Operation Check

While checking the screen of the WH display unit, monitor the state of the program coded in Network 1 in Modbus\_PRG in POU.

When no operation is performed from the WH display unit (initial state), the value of the "Data input" component is "0". Therefore, the value of "Modbus\_InputData.awData[1]" in GM Programmer is also "0".

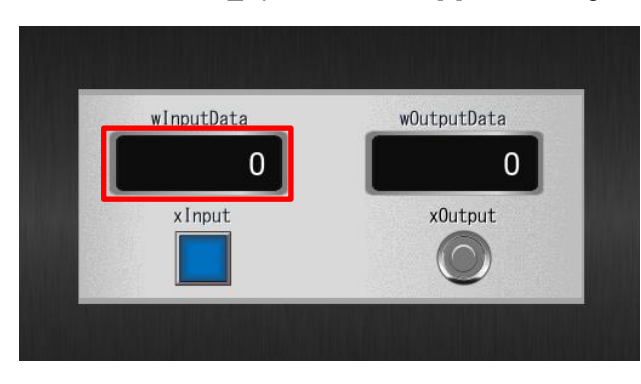

| Modbus_InputData.awData[0].0 | ADD ENO - Modbus_OutputData.awData[1] | Modbus_OutputData.awData[0].0 |
|------------------------------|---------------------------------------|-------------------------------|
|------------------------------|---------------------------------------|-------------------------------|

### Step 1

Tap winputData on the screen of the WH display unit to display a keypad and then enter "1234".

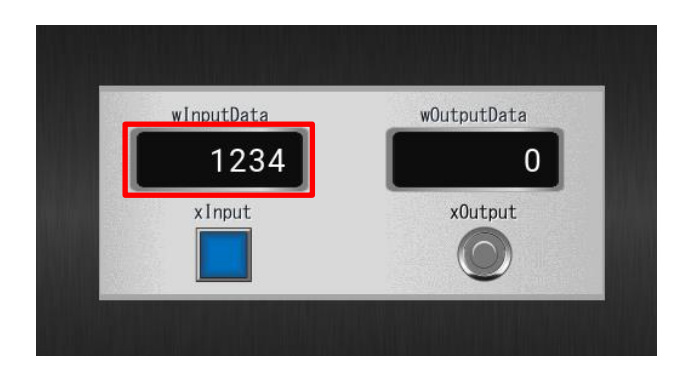

The value of Modbus\_InputData.awData[1] in GM Programmer will be updated.

| 1 | Mathing TermsDates and the 101-0 |                                          | Mathing Output Data and the foll of |
|---|----------------------------------|------------------------------------------|-------------------------------------|
|   | Modbus_InputData.awData[0].0     | EN + ENO<br>-Modbus_OutputData.awData[1] |                                     |
|   | <u>3000</u>                      |                                          |                                     |

Tap **xInput** on the screen of the WH display unit. **xOutput** will light up and the value of **wOutputData** will be updated. The ADD (addition) circuit in GM Programmer will be executed, **Modbus\_OutputData.awData[0].0** will be set to TRUE, and the value of **Modbus\_OutputData.awData[1]** will be updated.

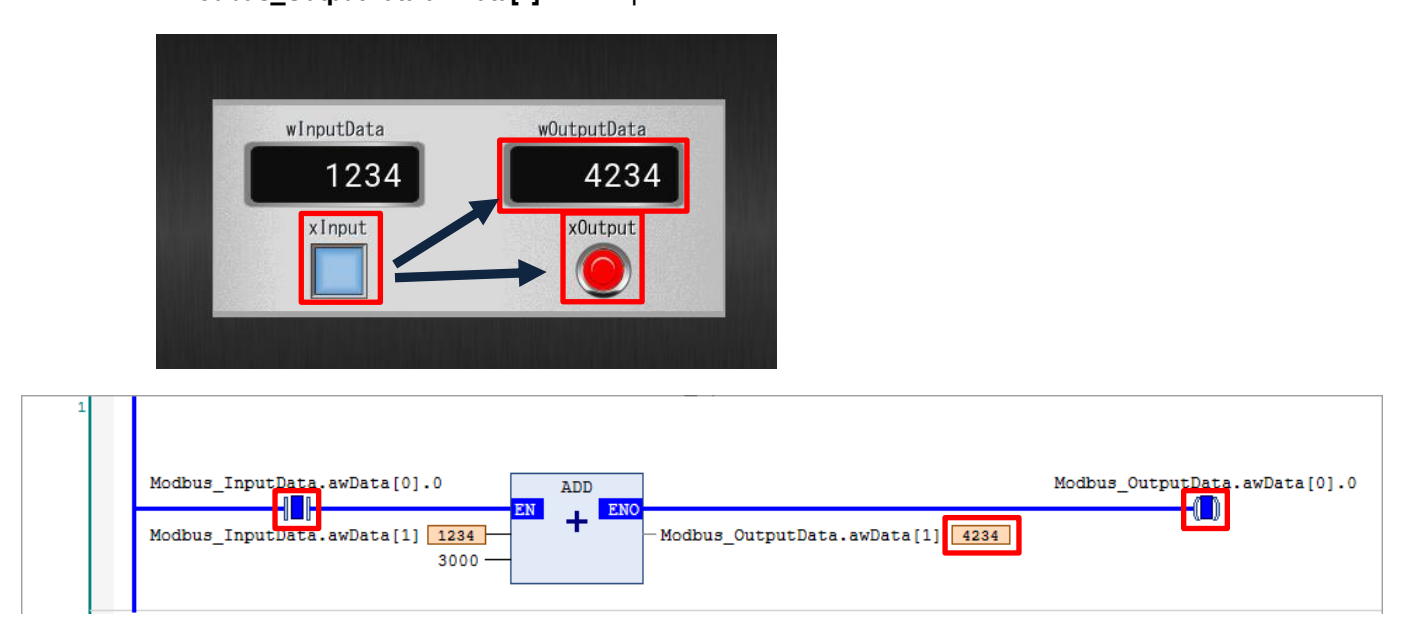

This completes the Modbus slave operation check procedure for the WH display unit and GM1 controller.

### Memo

**Revision History** 

| Date of issue | Manual code | Revision details |
|---------------|-------------|------------------|
| April 2022    | AIM0011_01  | First edition    |

### Panasonic Industry Co., Ltd. 7-1-1 Morofuku, Daito City, Osaka, 574-0044, Japan Industrial. Panasonic. com/ac/e © Panasonic Industry Co., Ltd 2022 April 2022